# Industry Member CAT CAIS Reporter Portal User Guide

04/23/2024 Version 2.3.0

## Table of Contents

| Cha | nge L                  | .og                     |                                                            | 2 |  |  |  |  |
|-----|------------------------|-------------------------|------------------------------------------------------------|---|--|--|--|--|
| Ove | rview                  |                         |                                                            | 3 |  |  |  |  |
| Com | npani                  | on Reso                 | urces                                                      | 4 |  |  |  |  |
| 1.  | Enti                   | tlement                 | and User Roles                                             | 5 |  |  |  |  |
| 2.  | Technical Requirements |                         |                                                            |   |  |  |  |  |
| 3.  | Access Information     |                         |                                                            |   |  |  |  |  |
| 4.  | Rep                    | orting F                | eedback                                                    | 8 |  |  |  |  |
|     | 4.1.                   | Report                  | ing Summary                                                | 8 |  |  |  |  |
|     | 4.2.                   | Report                  | ing Statistics                                             | 8 |  |  |  |  |
|     |                        | 4.2.1.                  | Submission Report                                          | 8 |  |  |  |  |
|     |                        | 4.2.2.                  | Inconsistencies Report12                                   | 2 |  |  |  |  |
|     |                        | 4.2.3.                  | Download Feedback1                                         | 5 |  |  |  |  |
|     |                        | 4.2.4.                  | FDID Reconciliation Report10                               | 6 |  |  |  |  |
| 5.  | Reje                   | ctions a                | nd Inconsistencies1                                        | 9 |  |  |  |  |
|     | 5.1.                   | 5.1. Viewing Rejections |                                                            |   |  |  |  |  |
|     | 5.2.                   | Rejecti                 | on Repair2                                                 | 5 |  |  |  |  |
|     | 5.3.                   | Viewing                 | g Inconsistencies                                          | 6 |  |  |  |  |
|     | 5.4.                   | Materia                 | I Inconsistency Resolution2                                | 8 |  |  |  |  |
| 6.  | Rep                    | ort to C/               | AIS                                                        | 9 |  |  |  |  |
|     | 6.1.                   | Upload                  | Data to CAIS                                               | 9 |  |  |  |  |
|     |                        | 6.1.1.                  | File Processing                                            | 9 |  |  |  |  |
|     |                        | 6.1.2.                  | Upload CAIS Data and TIDs Files                            | D |  |  |  |  |
|     | 6.2.                   | Manual                  | ly Report Data to CAIS                                     | 1 |  |  |  |  |
|     | 6.3.                   | Downlo                  | ad Submission Feedback Files4                              | 2 |  |  |  |  |
| 7.  | CAIS                   | S Report                | ing Relationships44                                        | 4 |  |  |  |  |
|     | 7.1.                   | Usage                   | of Reporting Relationships44                               | 4 |  |  |  |  |
|     | 7.2.                   | View C                  | AIS Reporting Relationships44                              | 4 |  |  |  |  |
|     | 7.3.                   | Create                  | and Manage CAIS Reporting Relationships4                   | 5 |  |  |  |  |
|     |                        | 7.3.1.                  | CAIS Reporting Relationship Fields, Rules, and Validations | 5 |  |  |  |  |
|     |                        | 7.3.2.                  | Duplicate and Overlapping CAIS Reporting Relationships4    | 6 |  |  |  |  |
|     |                        | 7.3.3.                  | View and Export CAIS Reporting Relationships4              | 6 |  |  |  |  |
|     |                        | 7.3.4.                  | Add a CAIS Reporting Relationship4                         | 7 |  |  |  |  |
|     |                        | 7.3.5.                  | Manage Existing CAIS Reporting Relationships44             | 8 |  |  |  |  |

# Change Log

| Version | Date Published | Description of Change(s)                                                                                                    |
|---------|----------------|----------------------------------------------------------------------------------------------------|
| 1.0.0   | 2020-08-21     | Initial User Guide                                                                                                    |
| 1.1.0   | 2020-11-4      | Added "Entity ID" as an acceptable FDID Type value<br>Added guidance on aggregated statistics functionality for the<br>submission report<br>Included test versus production environment access information for<br>CAIS Release 1.1.                                                                                                    |
| 1.2.0   | 2021-3-24      | Updated Access Information to provide Prod Mirror URLs.                                                                                                    |
| 2.0.0   | 2022-1-26      | Added of CAIS 2.0 fields and values to Manual Submission section<br>Added of Customer Rejections page to Rejections section<br>Added of Inconsistencies to Error Corrections section<br>Clarified that CAIS Reporting Relationships are view-only in the CAIS<br>application.                                                                                                    |
| 2.1.0   | N/A            | No user guide updates were published in conjunction with CAIS Release 2.1.                                                                                                    |
| 2.2.0   | 04/22/2022     | Updated information in Sections 1, 2, and 3 for clarity.<br>Updated Section 6.2 to reflect the collection of DVP Custodian ID.<br>Reformatted all screen shots for consistency and usability.                                                                                                    |
| 2.3.0   | 04/23/2024     | Renamed the "Companion Resources" section to conform with the<br>Industry Member CAIS Onboarding Guide<br>Added clarifications to Section 3 – Access Information<br>Added new steps, screenshots and clarifications to Section 4 –<br>Reporting Feedback, Section 5 – Rejections and Inconsistencies and<br>Section 6 – Report to CAIS<br>Added new Section 4.2.2 – Inconsistencies Report and new Section<br>4.2.3 – Download Feedback<br>Removed the FDID Version Report section due to retirement of the<br>report<br>Renamed Section 5 to "Rejections and Inconsistencies", Section 5.2 to<br>"Rejection Repair" and Section 6.3 to "Download Submission Feedback<br>Files"<br>Added new Section 5.4 – Material Inconsistency Resolution<br>Added new screenshots and clarifications to Section 7 – CAIS<br>Reporting Relationships<br>Removed the Administrative Information section<br>Removed references to expired guidance<br>Updated screenshots throughout<br>Updated section numbers and steps, where necessary<br>Conformed terminology for consistency with other published guidance<br>Corrected minor typos throughout |

## Overview

The **Industry Member CAT Reporter Portal** – **CAIS** ("CAIS Portal") is a web-based tool that allows CAT Reporters to monitor and manage data submissions to the Customer and Account Information System ("CAIS"). The CAIS Portal includes end-to-end capability for providing complete and accurate data to CAIS, including the ability to manually enter and upload data, monitor submissions and review and correct errors.

Additionally, the CAIS Portal provides access to reporting statistics including information on an Industry Member's submissions and error rates.

## Questions

Questions related to this document may be directed to the FINRA CAT Helpdesk at 888-696-3348 or at <u>help@finracat.com</u>.

## **Companion Resources**

- CAT CAIS Industry Member Reporting Scenarios: <u>https://www.catnmsplan.com/specifications/imreportingscenarios</u>
- Customer & Account Technical Specifications for Industry Members and JSON Schemas CAIS System: <u>https://www.catnmsplan.com/specifications/im</u>
- Frequently Asked Questions: <u>https://www.catnmsplan.com/faq</u>
- Industry Member CAIS Onboarding Guide: <u>https://www.catnmsplan.com/cais-registration</u>

## 1. Entitlement and User Roles

Prior to accessing the CAIS Portal, an individual must have a CAT user account with an assigned user privilege that provides access to the CAIS Portal. See the <u>Industry Member CAIS Onboarding Guide</u> for additional information, including instructions for creating and maintaining a user account and descriptions of available user privileges.

## 2. Technical Requirements

The CAIS Portal is accessible via the web using a secure, authenticated internet connection. No client software installation is required. To successfully access the CAIS Portal, users must:

- Use TLS 1.2 requiring at a minimum NIST compliant 128-bit ciphers
- Use an HTML5-compatible browser such as Chrome, Edge, or Firefox
- Have established multi-factor authentication

Failure to satisfy these requirements may result in the inability to access the CAIS Portal.

See the <u>FINRA CAT Connectivity Supplement for Industry Members</u> for the available connection methods and all corresponding technical requirements.

## 3. Access Information

The following table provides the URLs for accessing each CAIS Portal environment (Production, Production Mirror, and Industry Test) for web-based users.

For information on the content and intended use of each environment, see **Section 3.1 CAT System Environments** in the <u>Industry Member CAIS Onboarding Guide</u>.

For information on the connectivity methods and accessing the CAIS Portal via private line or PrivateLink, see the <u>FINRA CAT Connectivity Supplement for Industry Members</u>.

For **web-based** users accessing the CAIS Portal directly through an internet browser:

| Production        | https://srg.catnms.com/cais/               |
|-------------------|--------------------------------------------|
| Production Mirror | https://srg.prodmirror.ct.catnms.com/cais/ |
| Industry Test     | https://srg.ct.catnms.com/cais/            |

For all environments, login sessions must be confirmed every 30 minutes by clicking **Yes** to continue the session when prompted.

## 4. Reporting Feedback

## 4.1. Reporting Summary

The CAIS Portal provides statistics for all data submitted by or on behalf of the user's organization, including data submitted via machine-to-machine communication and data uploaded or manually entered via the CAIS Portal. A user may view statistics for the previous 90 calendar days, including the current date.

## To view statistics available for the organization:

## 1. Select Reports.

| Ame Home         | Report Management                                                                                                    |       |  |  |  |  |  |  |  |  |
|------------------|----------------------------------------------------------------------------------------------------|-------|--|--|--|--|--|--|--|--|
| <b>1</b>         | Submission Report Inconsistencies Report Download Feedback FDID Reconciliation Report                                                                                                    |       |  |  |  |  |  |  |  |  |
| Submissions      | View Data As: All ~                                                                                                    |       |  |  |  |  |  |  |  |  |
| <b>¢</b><br>User | ▼     All Record Types     ▲       ▲     ▲       ▲     ▲       ▲     ▲       ▲     ▲       ▲     ▲       ▲     ▲       ▲     ▲       ▲     ▲       ▲     ▲       ▲     ▲       ▲     ▲       ▲     ▲       ▲     ▲       ▲     ▲       ▲     ▲       ▲     ▲       ▲     ▲       ▲     ▲       ▲     ▲       ▲     ▲       ▲     ▲       ▲     ▲       ▲     ▲       ▲     ▲       ▲     ▲       ▲     ▲       ▲     ▲       ▲     ▲       ▲     ▲       ▲     ▲       ▲     ▲       ▲     ▲       ▲     ▲       ▲     ▲       ▲     ▲       ▲     ▲       ▲     ▲       ▲     ▲       ▲     ▲       ▲     ▲       ▲     ▲       ▲     ▲       ▲     ▲       ▲     ▲ </th <th>Apply</th> | Apply |  |  |  |  |  |  |  |  |

2. The Report Management screen provides access to the following data: Submission Report, Inconsistencies Report, Download Feedback and FDID Reconciliation Report.

## 4.2. Reporting Statistics

## 4.2.1. Submission Report

The CAIS Portal provides a breakdown of statistics by submission file for all data submitted by or on behalf of the user's organization, including data submitted via machine-to-machine communication and data uploaded or manually entered via the CAIS Portal. A user may view submissions for the previous 90 calendar days, including the current date.

#### To view a submission report for the organization:

1. Select Reports.

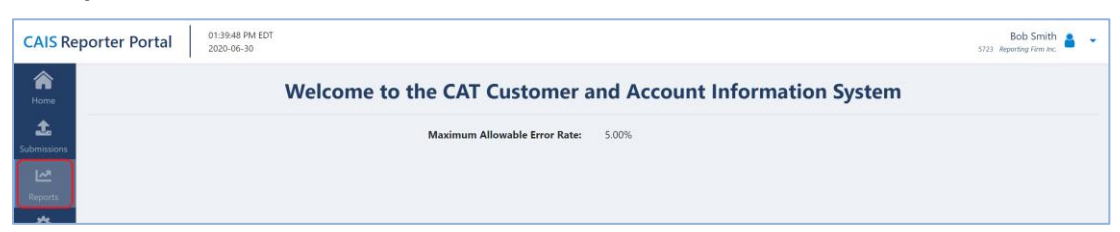

2. The **Submission Report** tab is displayed by default.

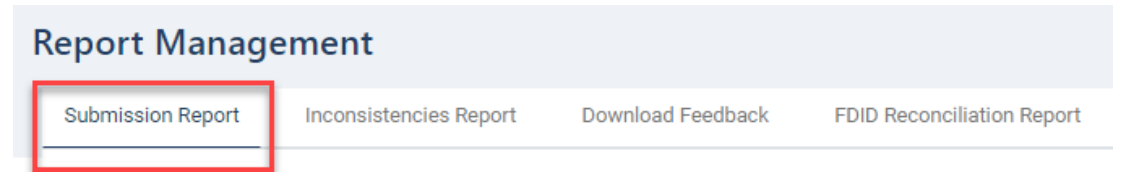

3. Optionally, modify the display criteria. Submission statistics for both FDID and CAT Customer record types for the last 30 calendar days are displayed by default. To select another date or date range, utilize the date picker. To view statistics for only FDID or only CAT Customer Record types, select the value from the record type dropdown.

| Ame Home    | Report Management |                                  |                   |                                 |           |                                            |                            |                     |                               |
|-------------|-------------------|----------------------------------|-------------------|---------------------------------|-----------|--------------------------------------------|----------------------------|---------------------|-------------------------------|
| <b>1</b>    | Submis            | sion Report Incons               | sistencies Report | Download Feedback               | FDID      | Reconciliation Report                      |                            |                     |                               |
| Submissions | View              | Data As: All                     | ~                 |                                 |           |                                            |                            |                     |                               |
| \$          | T                 | All Record Types                 | <b>- -</b> 2      | 0240313 - 20240412              |           | All Reporter CRDs selected                 | •                          | Apply               |                               |
| User        |                   | All Record Types                 |                   |                                 |           |                                            |                            |                     |                               |
|             | CAI               | FDID Records<br>Customer Records | The               | CAT NMS Plan has set the initia | l Maximur | n Compliance Error Rate at 5%. Please refe | r to the <mark>Corr</mark> | npliance Glossary f | for rate calculation details. |

#### 4. Review the Submission Report.

| bmission Re                       | port Inconsistencies Rep   | Download Feedback               | FDID Reconciliation Report                         |                                                         |              |                                |                                                                                                    |
|-----------------------------------|----------------------------|---------------------------------|----------------------------------------------------|---------------------------------------------------------|--------------|--------------------------------|----------------------------------------------------------------------------------------------------|
| /iew Data A                       | s: All 🗸                   |                                 |                                                    |                                                         |              |                                |                                                                                                    |
| All Re                            | cord Types 🗸               | 20240319                        | All Reporter CRDs selected                         | ✓ Apply                                                 |              |                                |                                                                                                    |
| CAIS Com                          | ppliance Error Rate 23.11  | The CAT NMS Plan has set the in | nitial Maximum Compliance Error Rate at 5%. Please | refer to the Compliance Glossary for rate calculation d | details.     |                                |                                                                                                    |
|                                   |                            |                                 |                                                    | FDID Aggregated Statistics                              |              |                                |                                                                                                    |
| <                                 | T,833<br>Records Processed | ✓ 5,079<br>Records Accepted     | × 2,754<br>Records Rejected                        | 1,006<br>Timely Repairs                                 | Cate Repairs | U 1,748<br>Outstanding Records | EDID Error Rate                                                                                                    |
|                                   |                            |                                 |                                                    | • 0                                                     |              |                                |                                                                                                    |
|                                   |                            |                                 |                                                    |                                                         |              |                                |                                                                                                    |
| Submi                             | ssion Report               |                                 |                                                    |                                                         |              |                                |                                                                                                    |
| Submi:                            | ssion Report               | ×                               |                                                    |                                                         |              | c                              | P Refresh 🔺 Download 💙 🐵 Display Settings                                                                                                    |
| Submi:                            | ssion Report               | ×                               | Submission Details                                 |                                                         |              | 2                              | 2 Refresh 🔺 Droveload 🗸 🗢 Oteplay Settings<br>FDID Records                                                                                                    |
| Submis<br>Show colum<br>Version + | ns Submission ID *         | V Submission Date *             | Submission Details                                 | Status ≎                                                | Processed +  |                                | 2 Refresh A Download O Display Settings FDID Records Rejected T Rejected                                                                                                    |
| Submi:<br>Show colum<br>Version + | ns                         | Submission Date *               | Submission Details<br>  File Name +                | Status 0                                                | Processed ©  | C Accepted O                   | 2 Refeat Courses Courses Cours |

CAIS displays the following information for the specified display criteria:

- Aggregated statistics for files submitted to CAIS over the selected date range, including, for both FDID Records and Customer Records, the number of Records Processed, number of Records Accepted, number of Records Rejected, number of Timely Repairs, number of Late Repairs, number of Outstanding Records and error rates.
- **Submission metadata** for each file submitted to CAIS, including Version, Submission ID, Submission Date, File Name, and Status.
- Record submission statistics for each file submitted to CAIS, including for FDID Records, Customer Records, the number of Records Processed, number of Records Accepted, number of Records Rejected, Timely Repairs, Late Repairs and number of Outstanding Records.
- 5. Optionally, select the **Download** button to download the Submission Report in a CSV file.

| / Data As: 🛛 All 🗸 🗸                                                 |                                                                         |                                                                                |                                                                                                    |                                                |                                  |                 |
|----------------------------------------------------------------------|-------------------------------------------------------------------------|--------------------------------------------------------------------------------|----------------------------------------------------------------------------------------------------|------------------------------------------------|----------------------------------|-----------------|
| All Record Types 🗸 🗸                                                 | 20240329 - 20240402                                                     | All Reporter CRDs selected                                                     | Apply                                                                                                    |                                                |                                  |                 |
|                                                                      |                                                                         |                                                                                |                                                                                                    |                                                |                                  |                 |
| Compliance Error Rate 85.0471                                        | The CAT NMS Plan has set the initial Max                                | imum Compliance Error Rate at 5%. Please re                                    | fer to the Compliance Glossary for rate calco FDID Aggregated Statistics                                 | ulation details.                               |                                  |                 |
| 5 Compliance Error Rate (85.647)<br>= 1,374,614<br>Records Processed | The CAT NMS Plan has set the initial Max<br>185,929<br>Records Accepted | imum Compliance Error Rate at 5%. Please re<br>X 1,188,685<br>Records Rejected | fer to the Compliance Glossary for rate calco<br>FDID Aggregated Statistics                              | ulation details.                               | I,184,423<br>Outstanding Records | EDID Error Rate |
| S Compliance Error Rate (85.047)                                     | The CAT NMS Plan has set the initial Max<br>185,929<br>Records Accepted | imum Compliance Error Rate at 5%. Please re<br>×1,188,685<br>Records Rejected  | fer to the Compliance Glossary for rate calco<br>FDID Aggregated Statistics<br>2 4,262<br>Timely Repairs | alation details.<br><u>  0</u><br>Late Repairs | 1,184,423<br>Outstanding Records | EDID Error Rate |

6. Users can choose which columns to display by clicking on the dropdown feature under the **Show columns** menu.

| bmission Re                                                       | port Inconsistencies Repor                                 | t Download Feedback FDI                    | Reconciliation Report                                       |                                                 |              |                     |                                                                                                    |                                 |
|-------------------------------------------------------------------|------------------------------------------------------------|--------------------------------------------|-------------------------------------------------------------|-------------------------------------------------|--------------|---------------------|----------------------------------------------------------------------------------------------------|---------------------------------|
| view Data A                                                       | e All v                                                    |                                            |                                                             |                                                 |              |                     |                                                                                                    |                                 |
| All Re                                                            | cord Types ~                                               | 20240217 - 20240318                        | All Reporter CRDs selected                                  | soly                                            |              |                     |                                                                                                    |                                 |
| AIS Com                                                           | pliance Error Rate 12.751                                  | 7%) The CAT NMS Plan has set the initial I | Aaximum Compliance Error Rate at 5%. Please refer to the Co | mpliance Glossary for rate calculation details. |              |                     |                                                                                                    |                                 |
|                                                                   |                                                            |                                            | n                                                           | DID Aggregated Statistics                       |              |                     |                                                                                                    |                                 |
| ¢                                                                 | Eroris Processed                                           | ✓ 47                                       | × 20                                                        | ₹ 15                                            | <b>X</b> 0   | <b>()</b> 5         | <b>i</b> 7.46%                                                                                                    |                                 |
|                                                                   |                                                            | Records Accepted                           | Hecorda Hepeciela                                           | Timely Repairs                                  | Late Repairs | Outstanding Records | FDID Error Rate                                                                                                    |                                 |
|                                                                   |                                                            | Records Accepted                           | HELVING HEJELIEN                                            | O                                               | Late Nepairs | Outstanding Records | FDID Error Rate                                                                                                    |                                 |
| Submis                                                            | ssion Report                                               | Records Accepted                           | HILLING REPLYING                                            | <ul> <li>O</li> </ul>                           | Late Repairs | Outstanding Records | FDID Error Rate                                                                                                    |                                 |
| Submis                                                            | ssion Report                                               |                                            | neconda negeciera                                           | • •                                             | Late Repairs | Outstanding Records | FDID Error Rate                                                                                                    | tiplay Setting                  |
| Submi:<br>Show column                                             | ssion Report                                               |                                            | Submission Defails                                          | <ul> <li>O</li> </ul>                           | Late Nepairs | Outstanding Records | CT Refresh A Download V © C                                                                                                    | isplay Setting                  |
| Show column                                                       | ssion Report                                               | v     Submission Date *                    | Submission Details                                          | Status 9                                        | Late repairs | Outstanding Records | FDID Error Rate                                                                                                    | tiplay Setting<br>ate Repairs   |
| Submi:<br>Show column<br>File N<br>Statu<br>Corre                 | s<br>same<br>s<br>s<br>soundent CRD<br>Records - Processed | NECTOS ALEXPRES                            | Sub-station Details                                         | Status @                                        | Late repairs | Outstanding Records | FDD Error Rate           D Refresh         A Downstadt         Image: Control of the second second secon | tiplay Setting<br>ate Repairs 4 |
| Submi:<br>Show column<br>File M<br>Statu<br>Corre<br>FDID<br>FDID | s<br>s<br>s<br>s<br>spondent CRD<br>Records - Arcepted     | KEUTUS - KEUTUS                            | Suburis Reporter                                            | Datus 2                                         | Late repars  | Outstanding Records | TOD Error Rate                                                                                                    | tiplay Setting<br>ate Repairs 4 |

The available options under **Show columns** include the following:

- Version To display submissions for Full CAIS Phase (v2.0.0) and/or LTID Phase (v1.0.0).
- Submission Date Date that the file was submitted by or on behalf of the Industry Member to CAT CAIS.
- Reporter CRD CRD number assigned to the Industry Member to which the data belongs.
- Submitter ID Uniquely identifies the CAT Submitter and may be a different identifier than the CAT Reporter CRD.
- User ID A unique account identifier associated to the user with access to the report.
- File Name The name of the file submitted by or on behalf of the Industry Member.
- Status Indicates whether the file submitted with the FDID Record or Customer Record is:
  - o Processing
  - o Without Rejections
  - With Rejections
  - o Integrity Error
  - Processing Failure
  - Cancelled by Support
  - File Timeout
- FDID Records- Processed Indicates the total count of FDID Records processed per file.
- FDID Records- Accepted Indicates the total count of FDID Records accepted per file.
- FDID Records- Rejected Indicates the total count of FDID Records rejected per file.
- FDID Records- Timely Repairs Indicates the total count of FDID Records repaired within the repair window per file.

- FDID Records- Late Repairs Indicates the total count of FDID Records repaired after the repair window per file.
- FDID Records- Outstanding Indicates the total count of FDID Record rejections outstanding per file.
- Customer Records- Processed Indicates the total count of Customer Records processed per file.
- Customer Records- Accepted Indicates the total count of Customer Records accepted per file.
- Customer Records- Rejected Indicates the total count of Customer Records rejected per file.
- Customer Records- Timely Repairs Indicates the total count of Customer Records repaired within the repair window per file.
- Customer Records- Late Repairs Indicates the total count of Customer Records repaired after the repair window per file.
- Customer Records- Outstanding Indicates the total count of Customer Record rejections outstanding per file.

## 4.2.2. Inconsistencies Report

The Inconsistencies Report allows the user to view both intrafirm inconsistencies and interfirm inconsistencies statistics on a daily basis.

A further breakdown of inconsistencies by Customer Record may also be viewed on the Inconsistencies tab within Submission Management (see <u>Section 5.3</u>).

## To view an Inconsistencies Report:

#### 1. Select Reports.

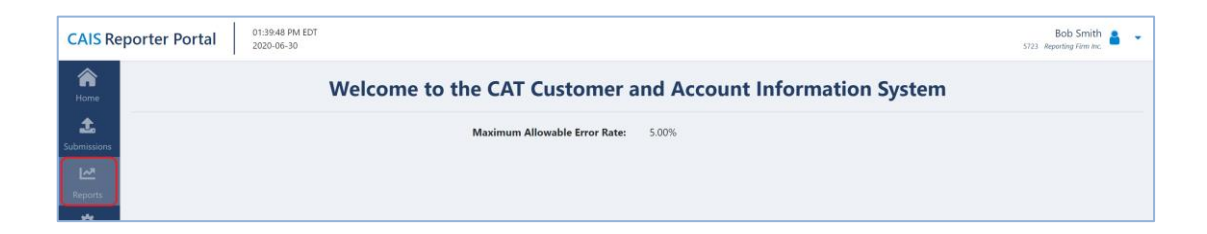

#### 2. Select Inconsistencies Report.

| Report Management |                        |                   |                            |  |  |  |  |  |
|-------------------|------------------------|-------------------|----------------------------|--|--|--|--|--|
| Submission Report | Inconsistencies Report | Download Feedback | FDID Reconciliation Report |  |  |  |  |  |
|                   |                        |                   |                            |  |  |  |  |  |

3. Optionally, modify the display criteria. Submission statistics for both intrafirm inconsistencies and interfirm inconsistencies for the last 30 calendar days are displayed by default. To select another date or date range, utilize the date picker.

| F | Report Managemen                                                                                               | t                                    |                      |           |               |      |
|---|----------------------------------------------------------------------------------------------------|--------------------------------------|----------------------|-----------|---------------|------|
|   | Submission Report Incon                                                                                        | sistencies Report                    | Download Feedback    | FDID Reco | nciliation Re | port |
|   | View Data As:                                                                                                  | ~                                    |                      |           |               |      |
|   | Enter a date in YYYYMMDD form<br>range in YYYYMMDD - YYYYMM<br>Only dates within the last 91 days<br>selected. | at or a date<br>DD format.<br>can be | porter CRDs selected | •         | Apply         |      |

4. The Inconsistencies Report provides statistics by Error Identification Date and Reporter CRD. INTRA Firm Inconsistencies and INTER Firm Inconsistencies are displayed by default.

| Inconsistencies Report                                                      |                                                                                                    |                                           |
|-----------------------------------------------------------------------------|----------------------------------------------------------------------------------------------------|-------------------------------------------|
| Show columns                                                                |                                                                                                    | C Refresh 🔺 Download 🗸 🛞 Display Settings |
|                                                                             | INTER Firm Inconsistencies                                                                                 |                                           |
| Error Identification Date   Reporter  CRD  CRD  CRD  CRD  CRD  CRD  CRD  CR | Late Late Late Late 0 ( Outstanding © ) Inconsistencies © ( Timely Repairs © ) Repairs © ( Outstanding © ) |                                           |
|                                                                             | v v v                                                                                                    |                                           |

5. Users can choose which columns to display by clicking on the dropdown feature under the **Show columns** menu.

## Inconsistencies Report

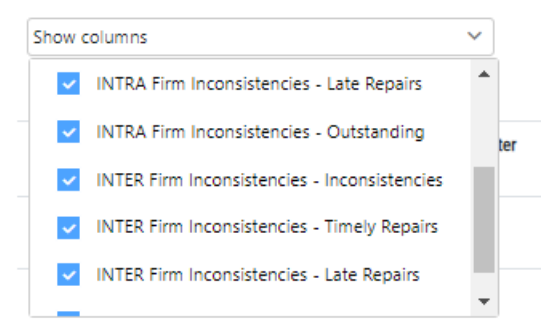

- 6. The available options under the **Show columns** include the following:
  - Submitter ID Uniquely identifies the CAT Submitter and may be a different identifier than the CAT Reporter CRD.
  - Correspondent CRD CRD number of a correspondent firm.
  - INTRA Firm Inconsistencies Inconsistencies The total number of Intrafirm Inconsistencies.
  - INTRA Firm Inconsistencies Timely Repairs The number of Intrafirm Inconsistencies that were resolved prior to T+3 at 5:00 p.m. ET.
  - INTRA Firm Inconsistencies Late Repairs The number of outstanding Intrafirm Inconsistencies that were resolved after T+3 at 5:00 p.m. ET.
  - INTRA Firm Inconsistencies Outstanding The number of Intrafirm Inconsistencies for which no resolutions were attempted.
  - INTER Firm Inconsistencies Inconsistencies The total number of Interfirm Inconsistencies.
  - INTER Firm Inconsistencies Timely Repairs The number of Interfirm Inconsistencies that were resolved prior to T+3 at 5:00 p.m. ET.
  - INTER Firm Inconsistencies Late Repairs The number of outstanding Interfirm Inconsistencies that were resolved after T+3 at 5:00 p.m. ET.
  - INTER Firm Inconsistencies Outstanding The number of Interfirm Inconsistencies for which no resolutions were attempted.

Users can also filter columns by specific values.

| Inconsistencies Repo      | rt                |                 |                     |                  |                   |               |                 |                  |                     |                     |
|---------------------------|-------------------|-----------------|---------------------|------------------|-------------------|---------------|-----------------|------------------|---------------------|---------------------|
| Show columns              | ~                 |                 |                     |                  |                   |               |                 |                  | C Refresh 🔺 Downloa | a 🗸 🔍 Display Setti |
|                           |                   |                 |                     | INTRA Firm Inco  | nsistencies       |               |                 | INTER Firm In    | consistencies       |                     |
| Error Identification Date | Reporter<br>CRD ¢ | Submitter<br>ID | Inconsistencies 🗢 🛛 | Timely Repairs 🗢 | Late<br>Repairs ≎ | Outstanding 🗢 | Inconsistencies | Timely Repairs 🗢 | Late<br>Repairs ≎   | Outstanding 🗢       |
|                           |                   | · · · ·         | ~                   |                  |                   | ~             | ~               |                  |                     | ~                   |
| 2024-01-20                | 77777777          | 99999999        | 2                   | 2                | 0                 | 0             | 4               | 33               | 0                   | 29                  |
| 2024-01-23                | 77777777          | 0000000         | 2                   | 9                | 0                 | 7             | 2               | 10               | 0                   | 8                   |
| 2024-01-24                | 77777777          | 0000000         | 0                   | 0                | 0                 | 0             | 3               | 0                | 0                   | 3                   |

## 4.2.3. Download Feedback

The Download Feedback screen allows users to download Outstanding Material Inconsistencies Feedback and Outstanding Rejection Feedback files for an organization. Outstanding Material Inconsistencies Feedback and Outstanding Rejection Feedback files are available for 10 calendar days. The Download Feedback screen will include the following:

- Material Inconsistencies found during the once-daily scan as well as Material Inconsistencies that remain unresolved at the time of the daily scan (delivered in feedback consisting of a metadata file and data file set).
- Rejections identified during Data Validation that remain unrepaired at the time of the Outstanding Rejections scan (delivered in feedback consisting of a metadata file and data file set).

#### To view Download Feedback:

1. Select Reports.

| CAIS Re                 | Porter Portal 11:1:07 AM EST 2022-01-11                    | Bob Smith<br>1234 REPORTING FIRM INC |
|-------------------------|------------------------------------------------------------|--------------------------------------|
| Home                    | Welcome to the CAT Customer and Account Information System |                                      |
| <b>ئ</b><br>Submissions | Maximum Allowable Error Rate: 5.00%                        |                                      |
| Reports                 |                                                            |                                      |

2. Select **Download Feedback**. Feedback files are displayed by Processing Date.

| Report Management                            |                            |  |  |  |  |  |  |
|----------------------------------------------|----------------------------|--|--|--|--|--|--|
| Submission Report Inconsistencies Report Dow | FDID Reconciliation Report |  |  |  |  |  |  |

3. To open a file, select the **Dropdown** icon.

# Report Management

| Submission Report | Inconsistenc | ies Report       | Download Feedback           | FDID Reconciliation Repor          | t        |
|-------------------|--------------|------------------|-----------------------------|------------------------------------|----------|
| Processing Date 👻 | I            | File Name 🗢      |                             | '                                  | Download |
| 2024-04-11        |              | 9999999999999999 | 0999_20240411_OUTSTANDINGIN | CONSISTENCIES_000001_data.json.bz2 |          |
| 2024-04-11        |              | 999999999_99999  | 0999_20240411_OUTSTANDINGIN | CONSISTENCIES_000001_meta.json     | 2        |
| 2024-04-10        |              | 999999999_7777   | 7777_20240410_OUTSTANDINGIN | CONSISTENCIES_000001_meta.json     | *        |
| 2024-04-10        |              | 999999999_7777   | 7777_20240410_OUTSTANDINGIN | CONSISTENCIES_000001_data.json.bz2 | 2 🛃      |

## 4.2.4. FDID Reconciliation Report

The CAIS Portal provides a means for Industry Members and Submitters to reconcile FDID and LTID data stored in CAIS with their own records. Entitled users can upload a newline-delimited text file containing up to 1,000 *firmDesignatedID*s. CAIS will return a Microsoft Excel-readable delimited text file containing the following details for each FDID within the file:

- A Correspondent CRD value, where applicable
- An FDID status value, which indicates whether the FDID is:
  - Active: The FDID does not have an End Date or End Reason value applied.
  - Inactive: The FDID has End Reason and End Date values applied. The End Date value is in the past.
  - Pending Inactivation: The FDID has End Reason and End Date values applied. The End Date value is in the future.
  - Not Found: The FDID has not previously been accepted by CAIS.
- An **Associated Customer Count**, which indicates the number of Customer Records actively associated to the FDID.
- The Last Accepted File Name, which indicates the name of the most recent CAIS Data File containing the FDID submitted by or on behalf of the Industry Member.
- The Version of the Last Accepted File containing the FDID (LTID Phase or Full CAIS Phase).
- The Last Received Date, denoting the time and date on which the FDID Record was last accepted by CAIS.

- A list of **partially masked LTIDs** which are associated to each FDID, including those that have been inactivated or are pending inactivation.
- The LTID Status, which indicates whether the LTID association is:
  - Active: The FDID-to-LTID association does not have an End Date and End Reason value applied.
  - Inactive: The LTID has End Reason and End Date values applied. The End Date value is in the past.
  - **Pending Inactivation**: The LTID association has End Reason and End Date applied. The End Date value is in the future.

#### To obtain an FDID Reconciliation Report for the organization:

1. Select Reports.

| CAIS Reporter Portal 01:39:48 PM EDT 2020-06-30 | Bob Smith 🛔 🗣                                              |
|-------------------------------------------------|------------------------------------------------------------|
| Arme Rome                                       | Welcome to the CAT Customer and Account Information System |
| Submissions                                     | Maximum Allowable Error Rate: 5.00%                        |

2. Select FDID Reconciliation Report.

| Ame Ame             | Report Management                                                                                                    |  |  |  |  |  |  |  |  |
|---------------------|----------------------------------------------------------------------------------------------------|--|--|--|--|--|--|--|--|
| <b>1</b>            | Submission Report Inconsistencies Report Download Feedback FDID Reconciliation Report                                                                                                    |  |  |  |  |  |  |  |  |
| Submissions         | Please select a Reporter CRD and upload a new-line delimited text file containing up to 1,000 FDIDs, then click Retrieve Report. For each requested FDID, CAIS will return its status, masked |  |  |  |  |  |  |  |  |
| <b>⊡</b><br>Papartr |                                                                                                    |  |  |  |  |  |  |  |  |
| teports 🕉           |                                                                                                    |  |  |  |  |  |  |  |  |
|                     |                                                                                                    |  |  |  |  |  |  |  |  |

3. Select a **Reporter CRD** for which you are currently entitled to submit data.

| A<br>Home   | Report Management                                                                             |                                                                                                    |
|-------------|-----------------------------------------------------------------------------------------------|----------------------------------------------------------------------------------------------------|
| £           | Submission Report Inconsistencies Report Download Feedback                                    | FDID Reconciliation Report                                                                                                    |
| Submissions | Please select a Reporter CRD and upload a new-line delimited text file containing up to 1,000 | FDDs, then click Retrieve Report. For each requested FDID, CAIS will return its status, masked associated LTIDs and association status, count of associated customers, last accepted file name |
| Reports     |                                                                                               |                                                                                                    |

4. Upload a newline-delimited text file containing up to 1,000 FDIDs.

| în.                    | Report Management                                                                                                    |            |
|------------------------|----------------------------------------------------------------------------------------------------|------------|
| <b>1</b>               | Bubmission Report Inconsistencies Report Download Feedback FDID Reconciliation Report                                                                                                    |            |
| Submissions<br>Reports | Pesse seeck 3 Reporter CRD and uppose a new-ine delimited text file containing up to 1,000 PDDs, then cick Retireve Report. For each requested PDD, CAS will return its status, masked associated LIDs and associated status, count of associated customers, last accepted file name and version, and Correspondent CRD (If applicable) | 4          |
| Uber                   | L<br>Ding and drop fine here<br>of leasure                                                                                                    |            |
|                        | C20,999999.ixt                                                                                                    | 11 Bytes 🗙 |

5. Select Retrieve Report.

| CRD_99999999.ht | 0 Bytes X       |
|-----------------|-----------------|
|                 | RETRIEVE REPORT |

6. The FDID Reconciliation Report results file will be generated and downloaded to your machine.

|        | FINCE COT        | catrmsplan.com |
|--------|------------------|----------------|
| FDID_1 | econciliationcsv | Show all X     |

7. Once generated, open the file in Microsoft Excel or another compatible program.

| Firm Designated ID | Correspondent CRD | FDID Status | Associated Customer Count | Last Accepted File Name                                          | Version   | Large Trader ID | LTID Status |
|--------------------|-------------------|-------------|---------------------------|------------------------------------------------------------------|-----------|-----------------|-------------|
| 884 fdid3 test     |                   | INACTIVE    | (                         | 0 99999999_99999999_20240220_FDIDrecReport_CAIS_000006.json.bz2  | FULL_CAIS |                 |             |
| 884 fdid2 test     |                   | INACTIVE    | (                         | 0 99999999_99999999_20240220_FDIDrecReport_CAIS_000006.json.bz2  | FULL_CAIS |                 |             |
| 884 fdid1 test     |                   | ACTIVE      |                           | 1 99999999_999999999_20240220_FDIDrecReport_CAIS_000006.json.bz2 | FULL_CAIS |                 |             |
| 884 fdid6 test     |                   | ACTIVE      |                           | 1 99999999 99999999 20240220 corCount CAIS 000002.json.bz2       | FULL CAIS |                 |             |

## 5. Rejections and Inconsistencies

The CAIS Portal allows users to review and manage rejected records and inconsistencies. This includes the ability to view a high-level summary, view rejection and inconsistency details and repair/resolve the errors.

## 5.1. Viewing Rejections

The CAIS Portal provides a breakdown of errors by FDID for all data submitted by or on behalf of the user's organization, including data submitted via machine-to-machine communication and data uploaded or manually entered via the CAIS Portal. A user may view repaired rejections for the previous 10 calendar days, including the current date. A user may view unrepaired rejections until they are repaired.

#### To view record rejections for the organization:

#### 1. Select Submissions.

| CAIS Re          | II:19:37 AM EST         2021-12-06         5733            | Bob Smith 🛔 🚽 |
|------------------|------------------------------------------------------------|---------------|
| Anne Home        | Welcome to the CAT Customer and Account Information System |               |
| L<br>Submissions | Maximum Allowable Error Rate: 5.00%                        |               |
| 147              |                                                            |               |

#### 2. Select Rejections.

| <b>î</b><br>Home | Submission N    | Management        |                        |                       |            |                 | Reporter CRD | 5723 REPORTING FIRM INC. | • |
|------------------|-----------------|-------------------|------------------------|-----------------------|------------|-----------------|--------------|--------------------------|---|
| £                | File Submission | Manual Submission | Submission in Progress | Completed Submissions | Rejections | Inconsistencies |              |                          |   |

 The Account Rejections tab is displayed by default. Rejections that are Outstanding and Resolved are displayed in the table. The Account Rejections tab displays the full count of rejections by unique FDID. Each FDID may have more than one rejection. Users may access further details regarding FDID rejections by clicking the View icon or by selecting the Download button.

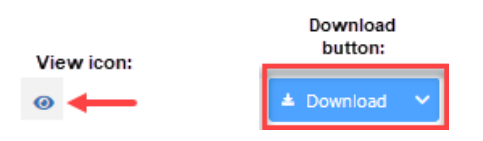

The table within the Account Rejections tab includes the following columns which the user may choose to display:

• FDID - The Firm Designated IDs that have repaired or unrepaired rejections.

- FDID Record ID The *fdidRecordID*, as submitted to CAIS, having the data validation error.
- Submission ID The unique identifier assigned to the CAIS Data File by CAT CAIS.
- Rejection ID Identifier assigned by CAT to uniquely identify a rejected record. Note: the page will display a maximum of 500 rejections per FDID.
- Error Code The error code of the data validation error.
- Error Identification Date The date that an error was identified by CAT CAIS.
- Error Repair Deadline Date Deadline for repairing the rejection.
- Status Update on repairs for rejections by unique FDID that are either Outstanding or Resolved.

| File Subm | hission Manual Submission  | Submission | in Progress                  | Completed Submiss                | ions Rejections                                                                   | Inconsistencies                  |                                                                                                    |   |                         |           |            |              |
|-----------|----------------------------|------------|------------------------------|----------------------------------|-----------------------------------------------------------------------------------|----------------------------------|----------------------------------------------------------------------------------------------------|---|-------------------------|-----------|------------|--------------|
| Accou     | unt Rejections Customer Re | ections    |                              |                                  |                                                                                   |                                  |                                                                                                    |   |                         |           |            |              |
| Show      | v columns                  | ~          |                              |                                  |                                                                                   |                                  |                                                                                                    |   | C Refresh               | ± Downlos | ad 🗡 🎯 I   | Display Sett |
|           | FDID ¢                     | 1          | FDID Record ID               | Submission ID                    | Rejection ID                                                                      | Error Code                       | Error Identification Date                                                                                                    | 1 | Error Repair Deadline   | 1         | Status     | 1            |
|           |                            |            |                              |                                  |                                                                                   |                                  | ×                                                                                                    | 箘 |                         | <b></b>   |            | ×            |
| 0         | 1AD973                     |            | 2000<br>2000<br>2000<br>2000 | 14976<br>14977<br>14978<br>14979 | 14975000000003<br>14977000000003<br>14978000000003<br>14979000000003              | 22048<br>22048<br>22048<br>22018 | 2023-07-28 22:13:10 EDT<br>2023-07-28 22:25:12 EDT<br>2023-07-28 22:38:11 EDT<br>2023-07-28 23:12:11 EDT                            |   | 2023-08-02 17:00:00 EDT |           | ⊘ Resolved | I            |
| 0         | TESTACCOUNT332             |            | 4<br>4<br>4                  | 13569<br>13569<br>13569<br>13565 | 1356900000000<br>1356900000007<br>1356900000008<br>1356500000005<br>1356500000005 | 22043<br>22043<br>22071<br>22043 | 2023-07-20 14:51:16 EDT<br>2023-07-20 14:51:16 EDT<br>2023-07-20 14:51:16 EDT<br>2023-07-20 14:51:16 EDT<br>2023-07-20 13:56:14 EDT |   | 2023-07-25 17:00:00 EDT |           | A Outstand | ing (3)      |

4. To view error descriptions, hover over the error code value.

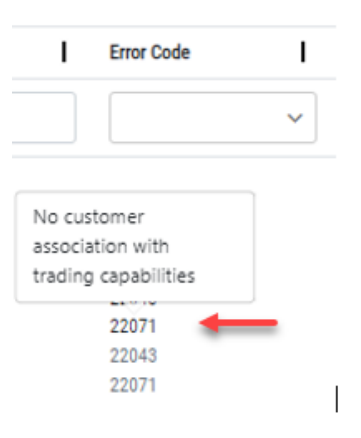

5. To view further details regarding each rejection, click the **View** icon.

| File Submissi    | ion Manual Submission Submi    | ssion in Progress C          | ompleted Submission              | s Rejections                                                     | Inconsistencies                  |                                                                                                    |      |                         |            |                 |
|------------------|--------------------------------|------------------------------|----------------------------------|------------------------------------------------------------------|----------------------------------|----------------------------------------------------------------------------------------------------|------|-------------------------|------------|-----------------|
| Account F        | Rejections Customer Rejections |                              |                                  |                                                                  |                                  |                                                                                                    |      |                         |            |                 |
| Show colo        | umrs ~                         |                              |                                  |                                                                  |                                  |                                                                                                    |      | C Refresh               | A Download | V Display Set   |
| FDI              | e 0                            | FDID Record ID               | Submission ID                    | Rejection ID                                                     | Error Code                       | Error Identification Date                                                                                | - I. | Error Repair Deadline   | 1 8        | atus I          |
|                  |                                |                              |                                  |                                                                  |                                  | ~                                                                                                    | 篇    |                         | 篇          | ~               |
| <del>0</del> 140 | 0973                           | 2000<br>2000<br>2000<br>2000 | 14976<br>14977<br>14978<br>14979 | 1497600000003<br>1497700000003<br>1497800000003<br>1497900000003 | 22048<br>22048<br>22048<br>22018 | 2023-07-28 22:13:10 EDT<br>2023-07-28 22:25:12 EDT<br>2023-07-28 22:38:11 EDT<br>2023-07-28 23:12:11 EDT |      | 2023-08-02 17:00:00 EDT |            | Resolved        |
| • TES            | STACCOUNT392                   | 4<br>4<br>4                  | 13569<br>13569<br>13569<br>13565 | 1356900000005<br>1356900000007<br>1356900000008<br>1356500000005 | 22843<br>22843<br>22871<br>22843 | 2023-07-20 14:51:16 EDT<br>2023-07-20 14:51:16 EDT<br>2023-07-20 14:51:16 EDT<br>2023-07-20 13:56:14 EDT |      | 2023-07-25 17:00:00 EDT |            | Outstanding (3) |

6. The Rejections Detail screen for FDID rejections is displayed once the View icon is selected. This window provides historical records for each error per unique FDID that remains outstanding or has been repaired. The information displayed notes in particular the steps taken to repair FDID rejections overtime by the subsequent submissions following the original submission. The status of a rejection that is assigned to the unique FDID is based on the common error repair deadline date.

| Home    | 0 | Rejection Details                                                                                                    | 3                                                                                                    |                                                                                                    |                                                                                                    |                                |                                                                                                    |                                                                                                    |                                                                                                    |                                                                                                    |
|---------|---|----------------------------------------------------------------------------------------------------|----------------------------------------------------------------------------------------------------|----------------------------------------------------------------------------------------------------|----------------------------------------------------------------------------------------------------|--------------------------------|----------------------------------------------------------------------------------------------------|----------------------------------------------------------------------------------------------------|----------------------------------------------------------------------------------------------------|----------------------------------------------------------------------------------------------------|
| £       |   | 0 To resolve this reje                                                                                                    | ction, submit a full FDID record                                                                                                    | d with all LTID and custo                                                                                | mer associations via Man                                                                                                    | ual Submission or File Submiss | <mark>sion</mark> in the CAIS Reporter Port                                                                                                    | al UI, or via SFTP file submission. 🙁                                                                                                    |                                                                                                    |                                                                                                    |
|         |   | CAT Reporter CRD                                                                                                    |                                                                                                    |                                                                                                    | 134                                                                                                    |                                |                                                                                                    |                                                                                                    |                                                                                                    |                                                                                                    |
| Reports |   | Firm Designated ID                                                                                                    |                                                                                                    |                                                                                                    | TESTACCOUNT332                                                                                                    |                                |                                                                                                    |                                                                                                    |                                                                                                    |                                                                                                    |
|         | - | 🔶 Error Repair Deadlin                                                                                                    | e                                                                                                    |                                                                                                    | 2023-07-25 17:00:00 E                                                                                                    | DT                             |                                                                                                    |                                                                                                    |                                                                                                    |                                                                                                    |
|         |   | Status                                                                                                    |                                                                                                    |                                                                                                    |                                                                                                    |                                |                                                                                                    |                                                                                                    |                                                                                                    |                                                                                                    |
|         |   | Malformed Record                                                                                                    | rd IDs                                                                                                    |                                                                                                    |                                                                                                    |                                |                                                                                                    |                                                                                                    |                                                                                                    |                                                                                                    |
|         |   | No errors found                                                                                                    |                                                                                                    |                                                                                                    |                                                                                                    |                                |                                                                                                    |                                                                                                    |                                                                                                    |                                                                                                    |
|         |   | Data Validation E                                                                                                    | rrors                                                                                                    |                                                                                                    |                                                                                                    |                                |                                                                                                    |                                                                                                    |                                                                                                    |                                                                                                    |
|         |   |                                                                                                    |                                                                                                    |                                                                                                    |                                                                                                    |                                |                                                                                                    |                                                                                                    |                                                                                                    |                                                                                                    |
|         |   | Rejection ID 🌻                                                                                                    | Submitter ID 🗢                                                                                                    | Submission ID 🗢                                                                                          | FDID Record ID \$                                                                                                    | LTID Record ID 🌣               | Error Code 🗢                                                                                                    | Error Description                                                                                                    | Error Identification Date                                                                                                    | Status 👻                                                                                                    |
|         |   | Rejection ID                                                                                                    | Submitter ID C                                                                                                    | Submission ID ¢<br>13569                                                                                 | FDID Record ID<br>4                                                                                                    | LTID Record ID 🗢               | Error Code                                                                                                    | Error Description Missing or Invalid role                                                                                                    | Error Identification Date<br>2023-07-20 14:51:16 EDT                                                                                                    | Status 👻                                                                                                    |
|         |   | Rejection ID                                                                                                    | Submitter ID                                                                                                    | Submission ID<br>13569<br>13569                                                                          | FDID Record ID<br>4<br>4                                                                                                    | LTID Record ID 🇢               | Error Code                                                                                                    | Error Description<br>Missing or Invalid role<br>Missing or Invalid role                                                                                                    | Error Identification Date         P           2023-07-20 14:51:16 EDT         2023-07-20 14:51:16 EDT                                                                                                    | Status -<br>Outstanding                                                                                                    |
|         |   | Rejection ID         ●           13569000000006         13569000000007           13569000000008         1356900000008                                                                                                    | Submitter ID         Image: Control of the state of the state of | Submission ID     Submission ID                                                                          | I         FDID Record ID         Φ           4         4         4           4         4         4                                                                                                    | LTID Record ID 🗢               | Error Code                                                                                                    | Error Description<br>Missing or Invalid role<br>Missing or Invalid role<br>No customer association with trading capabilities                                                                | Envir Identification Date         Control           2028-07-20 14:51:16 EOT         2028-07-20 14:51:16 EOT           2028-07-20 14:51:16 EOT         2028-07-20 14:51:16 EOT                                                                                                    | Status -<br>Cottsanding<br>Cottsanding<br>Cottsanding                                                                                                    |
|         |   | Rejection ID         •           1356900000006         1356900000007           13569000000007         1356900000000           135650000000005         13565000000005                                                                                                    | Submitter ID         I           134         134           134         134           134         134           134         134                                                                                                    | Submission ID            13569         13569           13569         13569           13569         13569 | FDID Record ID         C           4         4           4         4           4         4           4         4                                                                                                    | UTID Record ID •               | Emor Code         I           22043         22043           22043         22071           22071         22043                                                              | Error Deverytion<br>Missing or Invalid role<br>Missing or Invalid role<br>No custome association with trading capabilities<br>Missing or Invalid role                                       | Emer Identification Date         0           2023-07-20 14.51.16 EDT         2023-07-20 14.51.16 EDT           2023-07-20 14.51.16 EDT         2023-07-20 14.51.16 EDT           2023-07-20 13.51.16 EDT         2023-07-20 13.51.16 EDT                                                                                                    | Status +                                                                                                    |
|         |   | Rejection ID         •           1356900000006         1356900000007           1356900000007         1356900000008           13565000000005         1356500000005                                                                                                    | Submitter ID         I           134         134           134         134           134         134           134         134           134         134           134         134                                                                                                    | Submission ID      Submission ID                                                                         | FDID Record ID         Control           4         4           4         4           4         4           4         4           4         4           4         4           4         4           4         4                                                                                   | I LTID Record ID •             | Emor Code         I           22043         22043           22071         22071           22043         22071                                                              | Error Description Missing or Invalid role Missing or Invalid role Missing or Invalid role Missing or Invalid role No customer association with trading capabilities                         | Emre Identification Date         Image: Comparison Date         Image: Comparison Dat | Statur -<br>Contransing<br>Contransing<br>Contrantsing<br>Contransing<br>Contran |
|         |   | Rejection ID         Image: Control of Control of Contro | Submitter 10 •         I           134         -           134         -           134         -           134         -           134         -           134         -           134         -           134         -           134         -           134         -           134         -                                                                                                    | Submission ID                                                                                            | FDID Record ID         P           4         4           4         4           4         4           4         4           4         4           4         4           4         4           4         4           4         4           4         4           4         4           4         4 | I LTID Record ID +             | Error Code         I           22043         22043           22043         22071           22043         22071           22071         22043           22043         22043 | Error Description Missing or Invalid role Missing or Invalid role No customer association with fracing capabilities Missing or Invalid role Missing or Invalid role Missing or Invalid role | Enrur Identification Date         Image: Comparison Date         Image: Comparison Da | State -<br>Cottanding Cottanding Co                                                                                                    |

7. To download FDID Record rejections, click the **Download** button. If filters have been applied to the download, only the FDIDs meeting the specified criteria are downloaded.

|                  | Submission Management                  |                              |                                           |                                                                                                  |                                           |                                                                                                    |                      | Reporter CRD           |                  |
|------------------|----------------------------------------|------------------------------|-------------------------------------------|--------------------------------------------------------------------------------------------------|-------------------------------------------|----------------------------------------------------------------------------------------------------|----------------------|------------------------|------------------|
| ±.               | File Submission Manual Submission Sul  | bmission in Progress         | Completed Submissions                     | Rejections                                                                                       | Inconsistencies                           |                                                                                                    |                      |                        |                  |
| emissions<br>I 🚜 | Account Rejections Customer Rejections |                              |                                           |                                                                                                  |                                           |                                                                                                    |                      |                        |                  |
| Reports          | Show columns V                         |                              |                                           |                                                                                                  |                                           |                                                                                                    |                      | © Refresh ▲ Download ✓ | Display Settings |
| User             | FDID ¢                                 | FDID Record ID               | Submission ID                             | Rejection ID                                                                                     | Error Code                                | Error Identification Date                                                                                                    | Error Repair Deadlin | Status                 | 1                |
|                  |                                        |                              |                                           |                                                                                                  |                                           | · .                                                                                                    | 8                    | 8                      | ~                |
|                  | 140973                                 | 2000<br>2000<br>2000<br>2000 | 14976<br>14977<br>14978<br>14979          | 1497600000003<br>1497700000003<br>1497800000003<br>1497900000003                                 | 22048<br>22048<br>22048<br>22018          | 2023-07-28 22:13:10 EDT<br>2023-07-28 22:25:12 EDT<br>2023-07-28 22:38:11 EDT<br>2023-07-28 23:12:11 EDT                            | 2023-08-02 17:00:00  | EDT 🥥 🖿                | solved           |
|                  | TESTADCOUNT332                         | 4<br>4<br>4<br>4             | 13569<br>13569<br>13565<br>13565<br>13565 | 1356900000000<br>1356900000007<br>1356900000008<br>1356500000006<br>1356500000006<br>Show 3 more | 22048<br>22043<br>22043<br>22043<br>22043 | 2023-07-20 14:51:16 EDT<br>2023-07-20 14:51:16 EDT<br>2023-07-20 14:51:16 EDT<br>2023-07-20 13:56:14 EDT<br>2023-07-20 13:56:14 EDT | 2023-07-25 17:00:00  | EDT 🛕 O                | utstanding (3)   |
|                  | <ul> <li>TESTACCOUNT732</li> </ul>     | 1<br>1                       | 13569<br>13565<br>13568                   | 13569000000010<br>13565000000007<br>135680000000010                                              | 22048<br>22007<br>22048                   | 2023-07-20 14:51:16 EDT<br>2023-07-20 13:56:14 EDT<br>2023-07-20 14:32:14 EDT                                                       | 2023-07-25 17:00:00  | EDT 🛕 O                | utstanding (1)   |
|                  | UAT123456DEGABRIS                      | 4<br>4<br>4                  | 13347<br>13347<br>13346<br>13346          | 13347000000000<br>13347000000001<br>1334600000000<br>13346000000001                              | 22043<br>22071<br>22043<br>22071          | 2023-06-13 11:51:12 EDT<br>2023-06-13 11:51:12 EDT<br>2023-06-13 11:47:13 EDT<br>2023-06-13 11:47:13 EDT                            | 2023-06-16 17:00:00  | EDT 🛕 O                | utstanding (2)   |

8. When downloading Account rejections, each error, Outstanding or Resolved, will be broken out onto separate line items that include submissions from a historical point of view by unique FDID. The download provides a full lifecycle of rejections against the FDID. Thus, each row represents a unique Rejection ID per FDID which includes the trailing error repair deadline date. The granularity of the data that is exported may show a higher count of rejections than what is displayed on the Account Rejections tab.

| 1  | Fdid           | Fdid R 🔻 | Submi 🔻 | Rejection Id | ▼ Error Co ▼ | Error Identification Date - | Error Repair Deadline 🛛 💌 | Status 🖃    |
|----|----------------|----------|---------|--------------|--------------|-----------------------------|---------------------------|-------------|
| 2  | TESTACCOUNT332 | 4        | 13569   | 13569000000  | 06 22043     | 2023-07-20 14:51:16 EDT     | 2023-07-25 17:00:00 EDT   | OUTSTANDING |
| 3  | TESTACCOUNT332 | 4        | 13569   | 135690000000 | 07 22043     | 2023-07-20 14:51:16 EDT     | 2023-07-25 17:00:00 EDT   | OUTSTANDING |
| 4  | TESTACCOUNT332 | 4        | 13569   | 13569000000  | 08 22071     | 2023-07-20 14:51:16 EDT     | 2023-07-25 17:00:00 EDT   | OUTSTANDING |
| 5  | TESTACCOUNT332 | 4        | 13565   | 135650000000 | 05 22043     | 2023-07-20 13:56:14 EDT     | 2023-07-25 17:00:00 EDT   | RESOLVED    |
| 6  | TESTACCOUNT332 | 4        | 13565   | 13565000000  | 06 22071     | 2023-07-20 13:56:14 EDT     | 2023-07-25 17:00:00 EDT   | RESOLVED    |
| 7  | TESTACCOUNT332 | 4        | 13568   | 13568000000  | 06 22043     | 2023-07-20 14:32:14 EDT     | 2023-07-25 17:00:00 EDT   | RESOLVED    |
| 8  | TESTACCOUNT332 | 4        | 13568   | 13568000000  | 07 22043     | 2023-07-20 14:32:14 EDT     | 2023-07-25 17:00:00 EDT   | RESOLVED    |
| 9  | TESTACCOUNT332 | 4        | 13568   | 13568000000  | 08 22071     | 2023-07-20 14:32:14 EDT     | 2023-07-25 17:00:00 EDT   | RESOLVED    |
| 10 |                |          |         |              |              |                             |                           |             |

9. To view Customer Record rejections, click the **Customer Rejections** tab.

| A<br>Home   | Submission N     | lanagement         |                        |                       |            |                 | Reporter CRD | 5723 REPORTING FIRM INC. | • |
|-------------|------------------|--------------------|------------------------|-----------------------|------------|-----------------|--------------|--------------------------|---|
| £           | File Submission  | Manual Submission  | Submission in Progress | Completed Submissions | Rejections | Inconsistencies |              |                          |   |
| Submissions | Account Rejectio | ns Customer Reject | ions                   |                       |            |                 |              |                          |   |
| Reports     |                  |                    |                        |                       |            |                 |              |                          |   |

10. Outstanding and repaired rejections are displayed in the table by Customer Rejection Event ID, which is a unique identifier assigned by CAT for the Customer. If the Customer has multiple rejections, all rejections will be grouped by the Customer Rejection Event ID. The table includes the following details:

- Customer Rejection Event ID Unique Identifier assigned by CAT for the specific Customer.
- Rejection ID Identifier assigned by CAT to uniquely identify a rejected record. Note: the page will display a limit of 500 rejections per Customer.
- Submission ID The unique identifier assigned to the CAIS Data File by CAT CAIS.
- Customer Record ID The *customerRecordID*, as submitted to CAIS, of the record having the rejection.
- Error Code The error code of the data validation error.
- Error Identification Date The date that an error was identified by CAT CAIS.
- Error Repair Deadline Deadline for repairing the rejection.
- Status Update on repairs for rejections by unique Customer that are either Outstanding or Resolved.

| home        | Su | bmis     | sion Man             | agement                            |          |                                                                                                   |         |                                           |     |                                   |                                           |   |                                                                                                    |   | Reporter CRD            |            | •                |
|-------------|----|----------|----------------------|------------------------------------|----------|---------------------------------------------------------------------------------------------------|---------|-------------------------------------------|-----|-----------------------------------|-------------------------------------------|---|----------------------------------------------------------------------------------------------------|---|-------------------------|------------|------------------|
| £           | Fi | ile Subr | nission Mar          | nual Submission Submission in      | Progress | Completed Subm                                                                                    | iission | s Rejectio                                | ons | Inconsistencies                   |                                           |   |                                                                                                    |   |                         |            |                  |
| Submissions |    | Acco     | unt Rejections       | Customer Rejections                |          |                                                                                                   |         |                                           |     |                                   |                                           |   |                                                                                                    |   |                         |            |                  |
| Reports     |    | Show     | v columns            | ~                                  |          |                                                                                                   |         |                                           |     |                                   |                                           |   |                                                                                                    |   | C Refresh 🔺 Download    | <b>~</b> 0 | Display Settings |
| Ser User    |    |          | Customer Rejection I | Event ID 🕈                         | Т        | Rejection ID                                                                                      | Т       | Submission ID                             | I   | Customer Record ID                | Error Code                                | Т | Error Identification Date                                                                                                    | 1 | Error Repair Deadline 🗢 | I          | Status           |
|             |    |          |                      |                                    |          |                                                                                                   |         |                                           |     |                                   |                                           | ~ |                                                                                                    |   |                         |            |                  |
|             |    | 0        | 13128\$4#134#NULL    | #2023-07-20117:55:21.614000+00:00  |          | 1356900000000<br>1356900000001<br>1356900000002<br>1356900000003<br>1356900000004<br>Show 12 more |         | 13569<br>13569<br>13569<br>13569<br>13569 |     | 1,3,6<br>1,6<br>1,3,6<br>1,4<br>4 | 22514<br>22504<br>22516<br>22524<br>22520 |   | 2023-07-20 14:51:16 EDT<br>2023-07-20 14:51:16 EDT<br>2023-07-20 14:51:16 EDT<br>2023-07-20 14:51:16 EDT<br>2023-07-20 14:51:16 EDT |   | 2023-07-25 17:00:00 EDT |            | A Outstanding    |
|             |    | 0        | 14974\$40#134#NUL    | L#2023-07-29T02:12:17.135000+00:00 |          | 1497600000002<br>14977000000000<br>14978000000002<br>14979000000000                               |         | 14976<br>14977<br>14978<br>14979          |     | 40<br>40<br>40<br>40              | 22523<br>22523<br>22523<br>22523<br>22523 |   | 2023-07-28 22:13:09 EDT<br>2023-07-28 22:25:12 EDT<br>2023-07-28 22:38:11 EDT<br>2023-07-28 23:12:10 EDT                            |   | 2023-08-02 17:00:00 EDT |            | Resolved         |
|             |    | 0        | 14977\$41#134#NUL    | L#2023-07-29T02:12:17.135000+00:00 |          | 1497600000001<br>1497700000002<br>14978000000001<br>14979000000002                                |         | 14976<br>14977<br>14978<br>14979          |     | 41<br>41<br>41<br>41              | 22510<br>22510<br>22510<br>22510<br>22510 |   | 2023-07-28 22:13:09 EDT<br>2023-07-28 22:25:12 EDT<br>2023-07-28 22:38:11 EDT<br>2023-07-28 23:12:10 EDT                            |   | 2023-08-02 17:00:00 EDT |            | ⊘ Resolved       |

11. To view error descriptions, hover over the error code value.

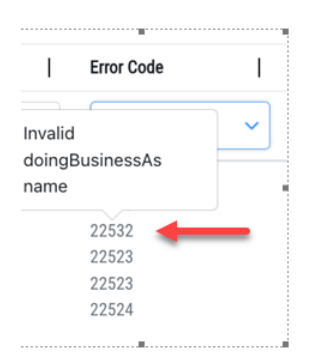

12. To view further details regarding each rejection, click the **View** icon.

| File Su | ubmission Man                         | ual Submission Submission         | in Progress | Completed Sub                                                          | mission | s Rejecti               | ions | Inconsistencies    |                                  |     |                                                                                                    |   |                         |     |                |
|---------|---------------------------------------|-----------------------------------|-------------|------------------------------------------------------------------------|---------|-------------------------|------|--------------------|----------------------------------|-----|----------------------------------------------------------------------------------------------------|---|-------------------------|-----|----------------|
| Acc     | count Rejections                      | Customer Rejections               |             |                                                                        |         |                         | -    |                    |                                  |     |                                                                                                    |   |                         |     |                |
| \$      | how columns                           | ۲.                                |             |                                                                        |         |                         |      |                    |                                  |     |                                                                                                    |   | © Refresh 🔺 Download    | ~ 0 | Display Settin |
|         | Customer Rejection E                  | ent 10 0                          | 1           | Rejection ID                                                           | 1       | Submission ID           | 1    | Customer Record ID | Error Code                       | - 1 | Error identification Date                                                                                | 1 | Error Repair Deadline   | 1   | Status         |
|         |                                       |                                   |             |                                                                        |         |                         |      |                    |                                  | ×   |                                                                                                    | R |                         |     |                |
|         | <ul> <li>131285441344NULLI</li> </ul> | 2823-07-20717-55-21-61-4000-40-00 |             | 13569000000000<br>13569000000001<br>135690000000002<br>135690000000003 |         | 13569<br>13569<br>13569 |      | 136<br>15<br>136   | 22514<br>22504<br>22516<br>22516 |     | 2023-07-20 14:01 16 EDT<br>2023-07-20 14:01 16 EDT<br>2023-07-20 14:01 16 EDT<br>2023-07-20 14:01 16 EDT |   | 2023-07-25 17:50:00 EDT |     | A Dutst        |

13. The Rejections Details screen for Customer rejections is displayed once the View icon is selected. This window provides historical records for each error per Customer Rejection Event ID that remains outstanding or has been repaired. The information displayed notes in particular the steps taken to repair Customer rejections overtime by the subsequent submissions following the original submission. The status of a rejection that is assigned to the Customer Rejection Event ID is based on the common error repair deadline date.

| niciare               |   | Rejection Detail:                                                                                                    | s        |                             |                                                                                                    |                                                                                                    |                                                                                                    |                                                                                                    |                                                                                                    |                                                                                                    |  |
|-----------------------|---|----------------------------------------------------------------------------------------------------|----------|-----------------------------|----------------------------------------------------------------------------------------------------|----------------------------------------------------------------------------------------------------|----------------------------------------------------------------------------------------------------|----------------------------------------------------------------------------------------------------|----------------------------------------------------------------------------------------------------|----------------------------------------------------------------------------------------------------|--|
| tome<br>1<br>missions |   |                                                                                                    |          |                             |                                                                                                    |                                                                                                    |                                                                                                    |                                                                                                    |                                                                                                    |                                                                                                    |  |
| missions              |   | <ol> <li>To resolve this re</li> </ol>                                                                                                    | jection, | submit a full FDID record v | with all LTID and customer a                                                                                                    | ssociations via Manual Submission                                                                                                    | or <u>File Submission</u> in the C                                                                                                    | AIS Reporter Portal UI, or via SFTP file submission. 🛞                                                                                                    |                                                                                                    |                                                                                                    |  |
| ~                     |   | CAT Reporter CRD                                                                                                    |          |                             |                                                                                                    | 134                                                                                                    |                                                                                                    |                                                                                                    |                                                                                                    |                                                                                                    |  |
| orts                  |   | Customer Rejection                                                                                                    | n Event  | ID                          |                                                                                                    | 13128\$4#134#NULL#2023                                                                                                    | -07-20T17:55:21.614000-                                                                                                    | +00:00                                                                                                    |                                                                                                    |                                                                                                    |  |
| <b>₽</b><br>≈r        |   | Firm Designated ID                                                                                                    | •        |                             |                                                                                                    |                                                                                                    |                                                                                                    |                                                                                                    |                                                                                                    |                                                                                                    |  |
|                       | - | 🔶 Error Repair Deadli                                                                                                    | ine      |                             |                                                                                                    | 2023-07-25 17:00:00 EDT                                                                                                    |                                                                                                    |                                                                                                    |                                                                                                    |                                                                                                    |  |
|                       |   | Status                                                                                                    |          |                             |                                                                                                    | A Outstanding                                                                                                    |                                                                                                    |                                                                                                    |                                                                                                    |                                                                                                    |  |
|                       |   | Malformed Reco                                                                                                    | ord ID   | Is                          |                                                                                                    |                                                                                                    |                                                                                                    |                                                                                                    |                                                                                                    |                                                                                                    |  |
|                       |   | No errors found                                                                                                    |          |                             |                                                                                                    |                                                                                                    |                                                                                                    |                                                                                                    |                                                                                                    |                                                                                                    |  |
|                       |   | Data Validation                                                                                                    | Errors   | 5                           |                                                                                                    |                                                                                                    |                                                                                                    |                                                                                                    |                                                                                                    |                                                                                                    |  |
|                       |   |                                                                                                    |          |                             |                                                                                                    |                                                                                                    |                                                                                                    |                                                                                                    |                                                                                                    |                                                                                                    |  |
|                       |   | Rejection ID ©                                                                                                    | I.       | Submitter ID 🌻 📕            | Submission ID 🌻                                                                                                    | Customer Record ID                                                                                                    | Error Code •                                                                                                    | Error Description                                                                                                    | Error Identification Date                                                                                                    | Status -                                                                                                    |  |
|                       |   | Rejection ID                                                                                                    | I        | Submitter ID •              | Submission ID                                                                                                    | Customer Record ID                                                                                                    | Error Code                                                                                                    | Error Description                                                                                                    | Error Identification Date                                                                                                    | Status - I                                                                                                    |  |
|                       |   | Rejection ID                                                                                                    | I        | Submitter ID                | Submission ID                                                                                                    | Customer Record ID                                                                                                    | Emor Code                                                                                                    | Error Description I<br>Missing ADDRESST type Address Record<br>Missing or Invalid Termat of ein                                                                                                    | Emor Identification Date                                                                                                    | Status - I                                                                                                    |  |
|                       |   | Rejection ID                                                                                                    | I        | Submitter ID                | Submission ID                                                                                                    | Customer Record ID  <br>1.3,6<br>1,6<br>1.3,6                                                                                                    | Emor Code                                                                                                    | Entro Description I<br>Missing ADDRESSI type Address Record<br>Missing or Insulf format of ein<br>Missing or Insulf add/Type                                                                                                    | Error Identification Date                                                                                                    | Status ~ I                                                                                                    |  |
|                       |   | Rejection ID         Image: Comparison of the second second s | I        | Submitter ID                | Submission ID                                                                                                    | Customer Record ID [<br>1.3.6<br>1.6<br>1.3.6<br>1.4                                                                                                    | Emor Code                                                                                                    | Error Description I<br>Missing ADDREDS1 type Address Record<br>Missing or Insulid format of ein<br>Missing or Insulid add/Type<br>Missing or Insulid customeType                                                                                | Emri Mettification Date                                                                                                    | Status • 1<br>A Outstanding<br>A Outstanding<br>A Outstanding<br>A Outstanding                                    |  |
|                       |   | Rejection ID         ©           1354000000000         1           13540000000001         1           1354000000002         1           13540000000002         1           13540000000003         1           13540000000004         1                                                                                                    | 1        | Submitter ID                | Submission ID                                                                                                    | Customer Record 10 [<br>13.8<br>13.6<br>13.6<br>14<br>4                                                                                                    | Emor Code                                                                                                    | Error Description I<br>Missing ADD4511 type Address Record<br>Missing or Insulie format of en<br>Missing or Insulie dubtType<br>Missing or Insulie customeType<br>Missing or Insulie customeType                                                | Encor Identification Date         I           2022-07-20 14-51:16 EDT         2022-07-20 14-51:16 EDT           2022-07-20 14-51:16 EDT         2022-07-20 14-51:16 EDT           2022-07-20 14-51:16 EDT         2022-07-20 14-51:16 EDT                                                                                                    | Status • I<br>Otsmanning<br>Outsmanning<br>Outsmanning<br>Outsmanning<br>Outsmanning<br>Outsmanning               |  |
|                       |   | Rejection ID         P           1564000000000         1           135640000000001         1           135640000000001         1           135640000000001         1           135640000000001         1           135640000000001         1           135640000000001         1           135640000000001         1                                                                                                    | 1        | Submitter ID                | Submission D         I           13569         I           13569         I           13569         I           13569         I           13569         I           13569         I           13569         I                                                                                                    | Customer Record ID         I           13.04                                                                                                    | Emer Code         I           22514         -           22514         -           22514         -           22514         -           22524         -           22520         -           22530         - | Error Description I<br>Musing 4004501 type Address Record<br>Musing or Insulia format of en<br>Musing or Insulia dustifiyne<br>Musing or Insulia customeType<br>Musing or Insulia customeType<br>Musing or Insulia customet with differing data | Encor Identification Date         I           2022-07-20 14-51:6 EDT         2022-07-20 14-51:6 EDT           2022-07-20 14-51:6 EDT         2022-07-20 14-51:6 EDT           2022-07-20 14-51:6 EDT         2022-07-20 14-51:6 EDT           2022-07-20 14-51:6 EDT         2022-07-20 14-51:6 EDT           2022-07-20 14-51:6 EDT         2022-07-20 14-51:6 EDT                                                            | bital - I<br>▲ Orandeg<br>▲ Detendeg<br>▲ Detendeg<br>▲ Detendeg<br>▲ Detendeg<br>▲ Detendeg                      |  |
|                       |   | Rejection ID         P           13549000000001         13549000000001           13549000000002         13549000000002           13549000000004         1354900000004           1354900000005         1354900000005                                                                                                    | 1        | Submitter ID                | Submission 10         0         1           13569         -         -           13569         -         -           13569         -         -           13569         -         -           13569         -         -           13569         -         -           13569         -         -           13569         -         - | Customer Record 10         I           13.8         1           13.4         1           13.4         1           14.4         1           13.4,6         1 | Emer Code         I           22514         -           22504         -           22516         -           22520         -           22533         -           22524         -                           | Entro Prescription         II           Maxing 40268211 type Address Record                                                                                                    | Encor detertification Date         0         1           2022-07-20 H-S114 EDT         2022-07-20 H-S114 EDT         2022-07-20 H-S114 EDT           2022-07-20 H-S114 EDT         2022-07-20 H-S114 EDT         2022-07-20 H-S114 EDT           2022-07-20 H-S114 EDT         2022-07-20 H-S114 EDT         2022-07-20 H-S114 EDT           2022-07-20 H-S114 EDT         2022-07-20 H-S114 EDT         2022-07-20 H-S114 EDT | Data - I<br>▲ Describer<br>▲ Describer<br>▲ Describer<br>▲ Describer<br>▲ Describer<br>● Describer<br>● Describer |  |

14. To download Customer Record rejections, click the **Download** button. If filters have been applied to the download, only the Customer Records meeting the specified criteria are exported.

| Submission Management                               |                                 |                    | 0                  |                |                                                                                                    |          | Reporter CRD            | 1        |                 |
|-----------------------------------------------------|---------------------------------|--------------------|--------------------|----------------|----------------------------------------------------------------------------------------------------|----------|-------------------------|----------|-----------------|
| File Submission Manual Submission Submission in Pro | gress Completed Subm            | issions Rejections | Inconsistencies    |                |                                                                                                    |          |                         |          |                 |
| Account Rejections Customer Rejections              |                                 |                    |                    |                |                                                                                                    |          |                         |          |                 |
| Show columns                                        |                                 |                    |                    |                |                                                                                                    |          | C Refresh               | ad 🗸 🛛   | Display Setting |
| Customer Rejection Event ID                         | Rejection ID                    | Submission ID      | Customer Record ID | Error Code     | Error Identification Date                                                                                                    | 1        | Error Repair Deadline 🗢 | <b>_</b> | Status          |
|                                                     |                                 |                    |                    | ~              |                                                                                                    | <b>m</b> |                         |          |                 |
|                                                     | 1356900000000<br>13569000000001 | 13569              | 1,3,6              | 22514          | 2023-07-20 14:51:16 EDT                                                                                                    |          |                         |          |                 |
| 1312854#134#NULL#2023-07-20T17:55:21.614000+00:00   | 1356900000002                   | 13569              | 1,3,6              | 22516          | 2023-07-20 14:51:16 EDT                                                                                                    |          | 2023-07-25 17:00:00 EDT |          | A Outsta        |
|                                                     | 1356900000004<br>Show 12 more   | 13569<br>13569     | 1,4<br>4           | 22524<br>22520 | 2023-07-20 14:51:16 EDT<br>2023-07-20 14:51:16 EDT                                                                                                    |          |                         |          |                 |
|                                                     | 1497600000002                   | 14976              | 40                 | 22523          | 2023-07-28 22:13:09 EDT                                                                                                    |          |                         |          |                 |
|                                                     | 14977000000000                  | 14977              | 40                 | 22523          | 2023-07-28 22:25:12 EDT                                                                                                    |          | 2023-08-02 17:00:00 EDT |          | @ Resolv        |
| 4974\$40#134#NULL#2023-07-29T02:12:17.135000+00:00  |                                 |                    |                    |                | THE REPORT OF THE PARTY OF THE PARTY OF THE |          |                         |          |                 |

When downloading Customer rejections, each error, Outstanding or Resolved, will be broken out
onto separate line items that include submissions from a historical point of view by Customer
Rejection Event ID. The download provides a full lifecycle of rejections against the unique Customer.
Thus, each row represents a unique Rejection ID per Customer which includes the trailing error
repair deadline date. The granularity of the data that is exported may show a higher count of
rejections than what is displayed on the Customer Rejections tab

| 1  | Customer Rejection Event ID                        | Rejection ID 💌 | Submission ID 💌 | Customer Record ID 💌 | Error Code 💌 | Error Identification Date - | Error Repair Deadline   | Status 🚽    |
|----|----------------------------------------------------|----------------|-----------------|----------------------|--------------|-----------------------------|-------------------------|-------------|
| 2  | 13128\$4#134#NULL#2023-07-20T17:55:21.614000+00:00 | 13569000000000 | 13569           | [1, 3, 6]            | 22514        | 2023-07-20 14:51:16 EDT     | 2023-07-25 17:00:00 EDT | OUTSTANDING |
| 3  | 13128\$4#134#NULL#2023-07-20T17:55:21.614000+00:00 | 1356900000001  | 13569           | [1, 6]               | 22504        | 2023-07-20 14:51:16 EDT     | 2023-07-25 17:00:00 EDT | OUTSTANDING |
| 4  | 13128\$4#134#NULL#2023-07-20T17:55:21.614000+00:00 | 1356900000002  | 13569           | [1, 3, 6]            | 22516        | 2023-07-20 14:51:16 EDT     | 2023-07-25 17:00:00 EDT | OUTSTANDING |
| 5  | 13128\$4#134#NULL#2023-07-20T17:55:21.614000+00:00 | 1356900000003  | 13569           | [1, 4]               | 22524        | 2023-07-20 14:51:16 EDT     | 2023-07-25 17:00:00 EDT | OUTSTANDING |
| 6  | 13128\$4#134#NULL#2023-07-20T17:55:21.614000+00:00 | 1356900000004  | 13569           | [4]                  | 22520        | 2023-07-20 14:51:16 EDT     | 2023-07-25 17:00:00 EDT | OUTSTANDING |
| 7  | 13128\$4#134#NULL#2023-07-20T17:55:21.614000+00:00 | 1356900000005  | 13569           | [1, 3, 4, 6]         | 22533        | 2023-07-20 14:51:16 EDT     | 2023-07-25 17:00:00 EDT | OUTSTANDING |
| 8  | 13128\$4#134#NULL#2023-07-20T17:55:21.614000+00:00 | 13565000000000 | 13565           | [4]                  | 22524        | 2023-07-20 13:56:13 EDT     | 2023-07-25 17:00:00 EDT | RESOLVED    |
| 9  | 13128\$4#134#NULL#2023-07-20T17:55:21.614000+00:00 | 13565000000001 | 13565           | [3]                  | 22521        | 2023-07-20 13:56:13 EDT     | 2023-07-25 17:00:00 EDT | RESOLVED    |
| 10 | 13128\$4#134#NULL#2023-07-20T17:55:21.614000+00:00 | 1356500000002  | 13565           | [1]                  | 22514        | 2023-07-20 13:56:13 EDT     | 2023-07-25 17:00:00 EDT | RESOLVED    |
| 11 | 13128\$4#134#NULL#2023-07-20T17:55:21.614000+00:00 | 1356500000003  | 13565           | [1]                  | 22516        | 2023-07-20 13:56:13 EDT     | 2023-07-25 17:00:00 EDT | RESOLVED    |
| 12 | 13128\$4#134#NULL#2023-07-20T17:55:21.614000+00:00 | 1356500000004  | 13565           | [6]                  | 22529        | 2023-07-20 13:56:13 EDT     | 2023-07-25 17:00:00 EDT | RESOLVED    |
| 13 | 13128\$4#134#NULL#2023-07-20T17:55:21.614000+00:00 | 1356800000000  | 13568           | [6]                  | 22514        | 2023-07-20 14:32:14 EDT     | 2023-07-25 17:00:00 EDT | RESOLVED    |
| 14 | 13128\$4#134#NULL#2023-07-20T17:55:21.614000+00:00 | 1356800000001  | 13568           | [6]                  | 22504        | 2023-07-20 14:32:14 EDT     | 2023-07-25 17:00:00 EDT | RESOLVED    |
| 15 | 13128\$4#134#NULL#2023-07-20T17:55:21.614000+00:00 | 1356800000002  | 13568           | [6]                  | 22516        | 2023-07-20 14:32:14 EDT     | 2023-07-25 17:00:00 EDT | RESOLVED    |
| 16 | 13128\$4#134#NULL#2023-07-20T17:55:21.614000+00:00 | 1356800000003  | 13568           | [4]                  | 22520        | 2023-07-20 14:32:14 EDT     | 2023-07-25 17:00:00 EDT | RESOLVED    |
| 17 | 13128\$4#134#NULL#2023-07-20T17:55:21.614000+00:00 | 1356800000004  | 13568           | [1]                  | 22524        | 2023-07-20 14:32:14 EDT     | 2023-07-25 17:00:00 EDT | RESOLVED    |
| 18 | 13128\$4#134#NULL#2023-07-20T17:55:21.614000+00:00 | 1356800000005  | 13568           | [1, 3, 4, 6]         | 22533        | 2023-07-20 14:32:14 EDT     | 2023-07-25 17:00:00 EDT | RESOLVED    |

## 5.2. Rejection Repair

The CAIS Portal provides entitled users with the ability to repair rejected records submitted by or on behalf of the user's organization, including data submitted via machine-to-machine communication and data uploaded or manually entered via the Portal. Repairs may be made through file posting to the SFTP, file upload within the CAIS Portal (see Section 6.1), or manual submission within the CAIS Portal (see Section 6.2).

Because data submitted to CAIS cannot be returned to the Industry Member submitting the data, rejection repair via manual submission requires resubmitting the FDID Record in its current state (with all LTID and Customer associations), with corrected data.

## 5.3. Viewing Inconsistencies

The CAIS Portal provides a breakdown of inconsistencies by Inconsistency Event ID for all data submitted by or on behalf of the user's organization, including data submitted via machine-to-machine communication and data uploaded or manually entered via the CAIS Portal.

#### To view Customer Record inconsistencies for the organization:

1. Select Submissions.

| unt Information System | Welcom | Â           |
|------------------------|--------|-------------|
|                        |        | Home        |
|                        |        | Lubmissions |

| Â    | Submission N    | Vanagement        |                        |                       |            | Rep             | oorter CRD | 1234 REPORTING FIRM INC. |  |
|------|-----------------|-------------------|------------------------|-----------------------|------------|-----------------|------------|--------------------------|--|
| Home | File Submission | Manual Submission | Submission in Progress | Completed Submissions | Rejections | Inconsistencies |            |                          |  |

 A table of Inconsistencies is displayed. The default view will reflect a Status of either Outstanding or Resolved based on the Event ID. The Event ID is a system generated identifier for the unique Customer. A user may view resolved inconsistencies for the previous 10 calendar days, including the current date.

| A<br>Home | Su | bmission Managen                               | nent                                                   |     |               |                 |                      |                      |   |                         |        | Reporter CRD            | 99999999 CAT Test Firm | •      |
|-----------|----|------------------------------------------------|--------------------------------------------------------|-----|---------------|-----------------|----------------------|----------------------|---|-------------------------|--------|-------------------------|------------------------|--------|
| £         | 1  | ile Submission Manual Sub                      | bmission Submissions in Progress Completed Submissions | Rej | ections       | Inconsistencies |                      |                      |   |                         |        |                         |                        |        |
| <u>له</u> |    | Show columns                                   | v                                                      |     |               |                 |                      |                      |   | E Download Fe           | edback | C Refresh 🔺 Downlo      | ad 🗸 🛞 Display Set     | ttings |
| Reports   |    | Event ID 🕈                                     | Last Accepted File Name 🗢                              | 1   | Submission D  | ate 🗢 🛛 🗌       | Customer Record ID + | Inconsistency Code 🗢 | 1 | Identification Date 🗢   | 1      | Repair Deadline 🗘       | Status 🕈               |        |
| User      |    |                                                |                                                        |     |               |                 |                      |                      | ~ |                         | 曲      | 8                       | 8                      | `      |
|           |    | 17351680#99999999#NULL#2024-04-<br>03#40004    | 99999999,99999999,20240402_vYB8_CAIS_360072.json.bz2   |     | 2024-04-02 17 | :15:27 EDT      | 0                    | 40004                |   | 2024-04-03 13:10:10 EDT |        | 2024-04-05 17:00:00 EDT | A Outstanding          |        |
|           |    | 172614\$0#99999999#283942#2024-<br>04-03#40002 | 99999999,99999999,20240402_C7qCFR_CAIS_735172.json.bz2 |     | 2024-04-02 16 | :37:12 EDT      | 0                    | 40002                |   | 2024-04-03 13:10:10 EDT |        | 2024-04-05 17:00:00 EDT | A Outstanding          |        |
|           |    | 172621504999999994283942#2024-<br>04-03#40002  | 99999999_99999999_20240402_149_CAIS_642641 json.btt2   |     | 2024-04-02 16 | :09:25 EDT      | 0                    | 40002                |   | 2024-04-03 13:10:10 EDT |        | 2024-04-05 17:00:00 EDT | A Outstanding          |        |

4. The layout for the data displayed can be modified through the dropdown feature under **Show columns**.

| F | le Submission Manual Submission           | Submission | ns in Progress     | Completed | I Submissions         | Rejections | Inconsistencies        |   |               |   |                                                      |            |                         |  |
|---|-------------------------------------------|------------|--------------------|-----------|-----------------------|------------|------------------------|---|---------------|---|------------------------------------------------------|------------|-------------------------|--|
| ſ | Show columns                              | 2          |                    |           |                       |            |                        |   |               |   | Download Feedback     Ø Refresh                      | A Download | V Display Settings      |  |
|   | Submitter ID                              | • •        | Inconsistency Code | • I       | Identification Date   | 1          | Repair Deadline 🏼      | 1 | Status ©      | 1 | Last Accepted File Name ©                            | 1          | Submission Date ©       |  |
|   | Customer Record ID     Inconsistency Code |            |                    | ~         |                       |            |                        | = |               | ~ |                                                      |            |                         |  |
|   | Type                                      |            | 40004              |           | 2024-04-03 13:10:10 8 | EDT        | 2024-04-05 17:00:00 EI | т | A Outstanding |   | 99999999,99999999,20240402_vYB8_CAIS_360372.json.bz2 |            | 2024-04-02 17:15:27 EDT |  |
| 1 | Centrication Date                         |            |                    |           |                       |            |                        |   |               |   |                                                      |            |                         |  |

- 5. Users can choose which columns to display by clicking on the dropdown feature under the **Show columns** menu.
  - Last Accepted File Name Name of the most recent CAIS Data File in which a Material

Inconsistency was identified for a Customer Record.

- Submission Date Date that the Last Accepted File Name was submitted by or on behalf of the Industry Member to CAT CAIS.
- Submission ID The unique identifier assigned to the CAIS Data File by CAT CAIS.
- Submitter ID Uniquely identifies the CAT Submitter and may be a different identifier than the CAT Reporter CRD.
- Customer Record ID The *customerRecordID*, as submitted to CAIS, of the record having the inconsistency.
- Inconsistency Code The Inconsistency Code of the identified inconsistency on the Customer Record.
- Type Refers to one of two types of inconsistency feedback generated for the Customer Record.
  - INTRAFIRM An inconsistency was identified across multiple submission files of a single Industry Member.
  - INTERFIRM An inconsistency was identified across submission files of multiple Industry Members.
- Identification Date Date the Inconsistency was identified.
- Repair Deadline Deadline for resolving the Inconsistency.
- Status Update on resolution for Inconsistencies that are either outstanding or resolved.

| Submission Manag                            | gement                  |                         |                          |                         |                         |             | Reporter CRD                                                    |
|---------------------------------------------|-------------------------|-------------------------|--------------------------|-------------------------|-------------------------|-------------|-----------------------------------------------------------------|
| File Submission Manua                       | al Submission Submiss   | ions in Progress Comple | ted Submissions Rejectio | ns Inconsistencies      |                         |             |                                                                 |
| Show columns                                | ~                       |                         |                          |                         |                         |             | Download Feedback 2 Refresh      Download      Oneplay Settings |
| Event ID 🍳 📕                                | Submission Date 🌣       | Customer Record ID 🌣    | Inconsistency Code 🌣     | Identification Date 🍳 📕 | Repair Deadline 🌣       | Status 🕈 🔰  | Type   Last Accepted File Name                                  |
|                                             | 1                       |                         | ×                        | 1                       | 1                       | ~           | · ·                                                             |
| 9937853#134#NULL#2024-01-<br>23#40004       | 2024-01-22 13:25:10 EST | 2                       | 40004                    | 2024-01-23 13:43:31 EST | 2024-01-25 17:00:00 EST | Outstanding | NTERFIRM _20240122_CustType2nd_CAI6_000003 json.bc2             |
| 9934553#134#NULL#2024-01-<br>24#30004       | 2024-01-23 09-22-52 EST | 2                       | 30004                    | 2024-01-24 13:10:33 EST | 2024-01-26 17:00:00 EST | Outstanding | NTRAFIRM _20240123_CustType2nd_CAI0_000012 json.bz2             |
| 14974540#134#999999999#2024-<br>01-24#40002 | 2024-01-23 18:21:00 EST | 40                      | 40002                    | 2024-01-24 13:10:33 EST | 2024-01-26 17:00:00 EST | Outstanding | INTERFIRM 20240123_InterV08firmC, CAIS_00004 json.bz2           |

6. To view inconsistency descriptions, hover over the inconsistency code value.

| Submission Mana                        | igement                 |           |                    |                                                               |                                     |           |                         |     |                         |   |               |    |          |    | Reporter CRD                                  |
|----------------------------------------|-------------------------|-----------|--------------------|---------------------------------------------------------------|-------------------------------------|-----------|-------------------------|-----|-------------------------|---|---------------|----|----------|----|-----------------------------------------------|
| File Submission Man                    | ual Submission          | Submissio | ns in Progress     | Complete                                                      | d Submissions                       | Rejection | s Inconsistencies       |     |                         |   |               |    |          |    |                                               |
| Show columns                           | ,                       | × ]       |                    |                                                               |                                     |           |                         |     |                         |   |               |    |          |    | Download Feedback C Refresh                   |
| Event ID 0                             | Submission Date 🍳       | I.        | Customer Record ID | • 1                                                           | Inconsistency Code                  | L.        | Identification Date     | - J | Repair Deadline 🗢       | 1 | Status ¢      | J. | Type ©   | I, | Last Accepted File Name 🌣                     |
|                                        |                         | -         |                    |                                                               |                                     | ~         |                         |     |                         |   |               | ~  |          | ~  |                                               |
| 00378\$3#134#NULL#2024-01-<br>23#40004 | 2024-01-22 13:25:10 EST |           | 2                  | reign TID reporte<br>stural Person and<br>thin the Industry I | d as both<br>Legal Entity<br>Member |           | 2024-01-25 13:43:31 EST |     | 2024-01-25 17:00:00 EST |   | A Outstanding |    | INTERFIR | 4  | 20240122, DustType2nd, CAVS, 000003 json. bz2 |
| 9934553#134#NULL#2024-01-<br>24#30004  | 2024-01-23 09:22:52 EST |           | 2                  |                                                               | 30004                               |           | 2024-01-24 13:10:33 EST |     | 2024-01-26 17:00:00 EST |   | A Outstanding |    | INTRAFIR | и  | 20240123_CustType2nd_CAI5_000012_json.bz2     |

7. Optionally, users can retrieve Outstanding Material Inconsistency Feedback Files directly from the Download Feedback tab.

| â          | Submission      | Management         |                         |                       |            |                 |                      |   |                      |   |                       |            | Re                 | porter CRD | 134 CANTO | R ATZGERALD & CO. |
|------------|-----------------|--------------------|-------------------------|-----------------------|------------|-----------------|----------------------|---|----------------------|---|-----------------------|------------|--------------------|------------|-----------|-------------------|
| ±.         | File Submission | Manual Submission  | Submissions in Progress | Completed Submissions | Rejections | Inconsistencies |                      |   |                      |   |                       |            |                    |            |           |                   |
| Submusions |                 |                    |                         |                       |            |                 |                      |   |                      |   | - 1                   |            |                    |            |           |                   |
| 12         | Show columns    |                    | ~                       |                       |            |                 |                      |   |                      |   |                       | = Download | Feedback Q Refresh | A Dow      | nioad 👻   | Display Settings  |
| Reports    | Event ID 0      | Last Accepted File | Name 0                  |                       | Submissio  | n Date 🌣 🛛 🛔    | Customer Record ID © | 1 | Inconsistency Code 0 | 1 | Identification Date © | 1          | Repair Deadline 0  | 1          | Status 0  | 1                 |
| User       |                 |                    |                         |                       |            |                 |                      |   |                      | v |                       |            |                    |            |           | v                 |
|            |                 |                    |                         |                       |            |                 |                      |   |                      |   |                       |            |                    |            |           |                   |

## 5.4. Material Inconsistency Resolution

The CAIS Portal provides entitled users with the ability to resolve Inconsistencies submitted by or on behalf of the user's organization, including data submitted via machine-to-machine communication and data uploaded or manually entered via the Portal. Resolutions may be made through file posting to the SFTP, file upload within the CAIS Portal (see <u>Section 6.1</u>), or manual submission within the CAIS Portal (see <u>Section 6.1</u>).

Because data submitted to CAIS cannot be returned to the Industry Member submitting the data, inconsistency resolution via manual submission requires resubmitting the FDID Record in its current state (with all LTID and Customer associations), with the Update Notification field populated with 'Yes'. See <u>Section 6.2</u> for more information.

## 6. Report to CAIS

Note: All names, addresses and identifiers data used for examples in the Customer and Account information reports are purely fictional and for illustrative purposes only. Any resemblance to actual persons, organizations or locations is purely coincidental. All Transformed Identifiers ("TIDs") included in the examples for Social Security Numbers, Individual Taxpayer Identification Numbers or Employer Identification Numbers are generated from values that are outside of the acceptable range of assignment by the assigning body and would fail CAT data validations if actually reported to CAIS.

## 6.1. Upload Data to CAIS

Files uploaded to CAT via the CAIS Portal are processed in three distinct phases:

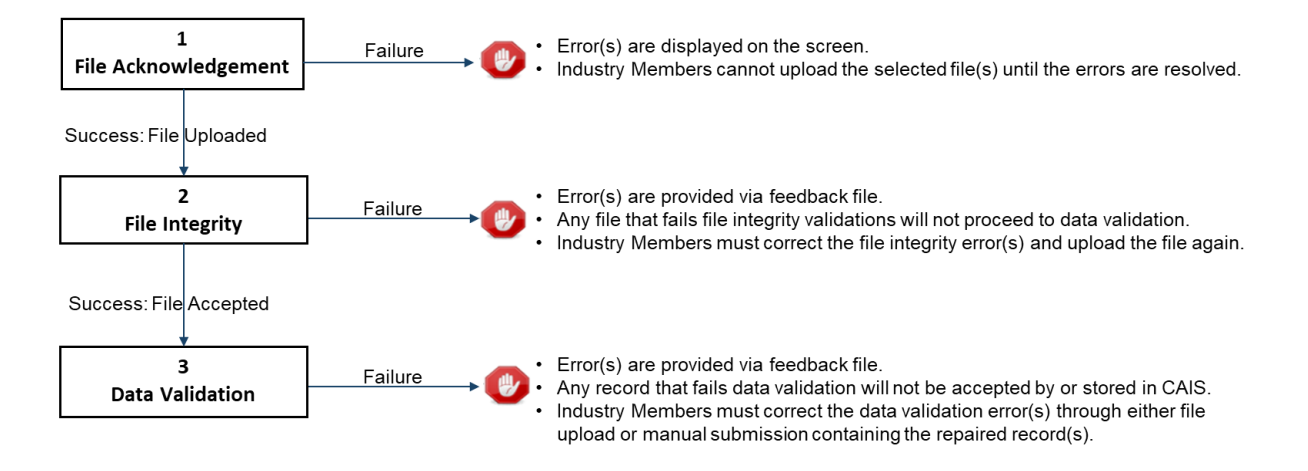

## 6.1.1. File Processing

## 1. File Acknowledgment

Prior to uploading files via the CAIS Portal, CAIS validates the file requirements:

- Maximum of 5 file pairs per submission.
- CAIS Data Files must be uploaded with their corresponding Identifiers (TIDs) Files.
- Individual files are limited to 100,000 FDID Records and 100,000 Customer Records, as well as a maximum uncompressed size of 1GB.
- Files must be in .json format.
- Files must be compressed using BZip2.

File names must use the following format:
 <CAT Submitter ID>\_<CAT Reporter CRD>\_<File Generation Date>\_[<Group>\_]<File</li>
 Kind>\_<File Number>.<Format Extension>.<Compression Extension>

Failure to meet the specified requirements prevents the user from uploading the file via the CAIS Portal. Once a file is successfully uploaded, the file is processed through the following stages, with feedback being provided via the CAIS Portal at each stage. See <u>Section 6.3</u> below for details on retrieving feedback via the CAIS Portal.

## 2. File Integrity

After the file has been uploaded via the CAIS Portal, CAIS performs additional file-level validations. Failure to meet specified requirements results in the rejection of the file. See **Appendix B** in the Customer & Account Technical Specifications for Industry Members for a comprehensive list of file integrity validations.

## 3. Data Ingestion

For each file that passes file integrity validations, CAIS performs record-level validations. Failure to meet the specified requirements results in the rejection of the record. See **Appendix B** in the Customer & Account Technical Specifications for Industry Members for a comprehensive list of data ingestion validations.

## 6.1.2. Upload CAIS Data and TIDs Files

Entitled users may provide CAIS data via the CAIS Portal by manually uploading CAIS Data and Transformed Identifiers ("TIDs") files. The following information provides details on how to upload and submit files via the CAIS Portal. For details on the expected format and content of the files, see the Customer & Account Technical Specifications for Industry Members..

A single submission may not exceed five paired file sets or 1GB (uncompressed). There is no limit to the number of submissions that a user may provide.

## To upload one or more CAIS Data and TIDs file sets:

1. Select **Submissions**.

| CAIS Re     | Porter Portal 11:1937 AM EST 2021-12-00                    | Bob Smith ST23 REPORTING FIRM INC. |
|-------------|------------------------------------------------------------|------------------------------------|
|             | Welcome to the CAT Customer and Account Information System |                                    |
| Submissions | Maximum Allowable Error Rate: 5.00%                        |                                    |
| 1~          |                                                            |                                    |

- 2. The File Submission tab is displayed by default.
- 3. Drag-and-drop or use the browse functionality to select the desired file set(s).

| Rome        | Submission Management                                                                                                    | Reporter CRD                                                                                                    |
|-------------|----------------------------------------------------------------------------------------------------|----------------------------------------------------------------------------------------------------|
| £           | File Submission Manual Submission Submissions in Progress Completed Submissions Rejections Inconsistencies                                                                           |                                                                                                    |
| Submissions | Submission Record for: CAT Submitter ID: Reporter CRD:                                                                                                    | RESET                                                                                                    |
| Reports     | Drag and drap                                                                                                    | Resources                                                                                                    |
| ¥<br>User   | CAIS Data Files & Transformed Identifiers Files                                                                                                    | CAIS Reporter User Guide<br>CAIS Technical Specification                                                                                               |
|             | here or browse                                                                                                    |                                                                                                    |
|             | Cutome and Account Data files will be routed to the CAIS Data Subsystem for processing, while the Transformed Identifiers files will be routed to the CCOD Subsystem for processing. | File Requirements Maximum of 5 file pairs per submission                                                                                               |
|             |                                                                                                    | - CAIS Data Files must be uploaded with their corresponding identifiers (TIDs) Files                                                                   |
|             | 2024/134_EV/Http://dls_00008.jon.hz2 633 B/Htts: x                                                                                                    | <ul> <li>- Individual files are limited to 100,000 FDID records and 100,000 customer records, as well as a maximum uncompressed size of 168</li> </ul> |

4. When all desired file sets have been selected, or when the upload limit has been reached, click **Submit.** 

| A<br>Home               | Submission Management                                                                                                    | Reporter CRD . *                                                                                                    |
|-------------------------|----------------------------------------------------------------------------------------------------|----------------------------------------------------------------------------------------------------|
| <b>£</b><br>Submissions | File Submission Manual Submissions Submissions in Progress Completed Submissions Rejections Inconsistencies                                                                                          |                                                                                                    |
| Reports                 | Summission record for: Cul Summitter IX: Paperte Cu.                                                                                                    | Resources<br>CAS Reporter Use Golde<br>CAS technic Specification                                                                                        |
|                         | here or broase Customer and Account Data files will be manded to the CAS Data Subsystem for processing, while the Thereformed Identifiers files will be manded to the CCOD Subsystem for processing. | File Requirements           - Maximum of 5 flip pairs per submission           - Chair mum be included an life that management for Manuface (TRN) Files |
|                         | 2014/0134_BNinter_CM45_00008[pontac2 633 8/nter x                                                                                                    | Individual files are limited to 100,000 FDID records and 100,000 customer records, as well as a maximum     uncompressed size of 168                    |

Once the files are successfully uploaded to the separate subsystems, each file goes through file integrity validation and data validation. Users may access any feedback via the Download Submission Feedback File functionality (see Section 6.3).

## 6.2. Manually Report Data to CAIS

Entitled users may provide CAIS data via the CAIS Portal by manually reporting individual FDID, CAT Customer and LTID records. The following information provides details on how to manually submit data to CAIS via the CAIS Portal.

Manual Submission includes the following:

- Entering data for the FDID Record.
- Adding one or more LTID/ULTID associations, if applicable.
- Adding one or more CAT Customer associations.

For more information on the reporting requirements for FDID, CAT Customer and LTID records, see the Customer & Account Technical Specifications for Industry Members.

#### To manually submit records:

#### 1. Select Submissions.

| CAIS Re     | International System         Bob Smith           2021-12-08         5231 | 4 - |
|-------------|--------------------------------------------------------------------------|-----|
| A Home      | Welcome to the CAT Customer and Account Information System               |     |
| Submissions | Maximum Allowable Error Rate: 5.00%                                      |     |
| 1.47        |                                                                          |     |

#### 2. Select Manual Submission.

| Rome        | Submission M    | lanagement        |                         |                       |            |                 |  |  | Reporter CRD |   | . • |
|-------------|-----------------|-------------------|-------------------------|-----------------------|------------|-----------------|--|--|--------------|---|-----|
| £           | File Submission | Manual Submission | Submissions in Progress | Completed Submissions | Rejections | Inconsistencies |  |  |              |   |     |
| Submissions |                 |                   |                         |                       |            |                 |  |  | _            | _ |     |

3. If applicable, select a **Correspondent CRD.** The Correspondent CRD selected is applied to all FDID and Customer records within the manual submission set. It must only be selected by clearing firms with introducing brokers or correspondents and only when reporting Accounts to CAIS that are custodied for their introducing brokers/correspondents, including DVP/RVP accounts. For Accounts which are not correspondent Accounts, Correspondent CRD must not be selected.

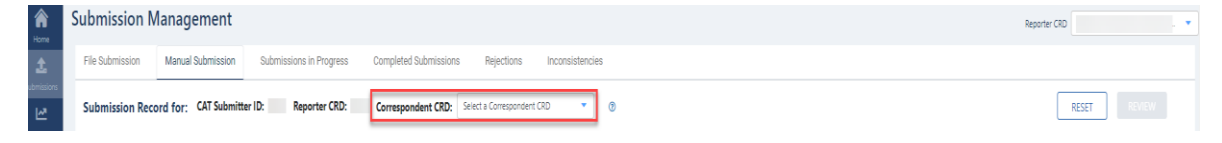

#### To submit an <u>FDID</u> Record:

1. Enter a value for each applicable field in the **FDID Record** section. Fields marked with an asterisk (\*) are required.

| * Firm Designated ID:      |     | DVP Custodian ID:              |     |
|----------------------------|-----|--------------------------------|-----|
| Enter up to 40 characters  | ?   | Enter one or more              | (?) |
| * FDID Type:               |     | Clearing Broker ID:            |     |
| Select 🗸                   | ?   | Enter one or more              | (?) |
| * Account Type:            |     | Branch Office CRD:             |     |
| Select one or more         | ?   | Enter one                      | 0   |
| * Account Name:            |     | Registered Representative CRD: |     |
| Enter up to 200 characters | (?) | Enter one or more              | 0   |
| * FDID Date:               |     | FDID End Date:                 |     |
| YYYYMMDD 🔋 🕐               |     | YYYYMMDD 🛎 🔞                   |     |
|                            |     | FDID End Reason:               |     |
|                            |     | Select an End Date             | ?   |
|                            |     | Received from another firm?    |     |
|                            |     | Yes 🕜                          |     |

- a. Firm Designated ID: Enter the Firm Designated ID associated with the Account, Relationship or Entity ID.
- b. FDID Type: Select either Account, Relationship, or Entity ID, depending on the Firm Designated ID type.
- c. Account Type: Select one or more Account Type values(s) for the FDID.
- d. Account Name: Enter up to 200 characters for the FDID's Account Name.
- e. **FDID Date**: Enter the date on which the account was opened, or the Account Effective Date, as defined in Section 1.1 of the CAT NMS Plan.
- f. **DVP Custodian ID**: If applicable, enter one or more DVP Custodian ID(s) for the FDID separated by commas.
- g. Clearing Broker ID: If applicable, enter one or more Clearing Broker ID(s) for the FDID separated by commas.
- h. **Branch Office CRD**: If applicable, enter the Branch Office CRD number for the FDID's branch office, if different than the main office.
- i. **Registered Representative CRD**: Optionally enter one or more CRD numbers for the Registered Representative(s) for the FDID separated by commas.
- j. **FDID End Date**: If applicable, enter the date on which the account or relationship was ended. This field is required if there is an End Reason applied.
- k. **FDID End Reason**: If applicable, select the reason for which the Account or Relationship was ended. This field is required if there is an End Date applied.
- I. **Replaced By FDID**: If "Replaced" is selected as the End Reason, enter the FDID which is replacing the FDID in question.
- m. **Received from another firm?**: Check this box if the FDID is being transferred to your firm via the Mass Transfer Process. When selected, also provide:
  - o Prior CAT Reporter CRD: Enter the CRD from which the FDID was transferred.
  - Prior CAT Reporter FDID: Enter the FDID which the account was known by at the Transferring Industry Member (Prior CAT Reporter CRD).

2. Enter a value for each applicable field in the **Address** section. Up to four total Address Records may be provided for the FDID..

| Address                          |                            |   |   |  |  |
|----------------------------------|----------------------------|---|---|--|--|
| * Address Type: ADDRESS1 * City: |                            |   |   |  |  |
|                                  | Enter up to 100 characters |   |   |  |  |
| * Address Line 1:                | * Country Code:            |   |   |  |  |
| Enter up to 40 characters        | United States (US)         |   | ~ |  |  |
| Add Address Line                 | * Region Code:             |   |   |  |  |
|                                  | Select                     | ~ | 0 |  |  |
|                                  | * Postal Code:             |   |   |  |  |
|                                  | 99999                      |   | ୭ |  |  |

 If applicable, click Add Authorized Trader Names List. For the limited circumstances when this is applicable, see the Special Rules Regarding Natural Person Authorized Traders section in the Customer & Account Technical Specifications for Industry Members.

| ADD ADDRESS                                                    |  |
|----------------------------------------------------------------|--|
| Authorized Trader Names (optional)                             |  |
| Authorized Trader Names List  (7) C Add Authorized Trader Name |  |

4. Click Add to Submission.

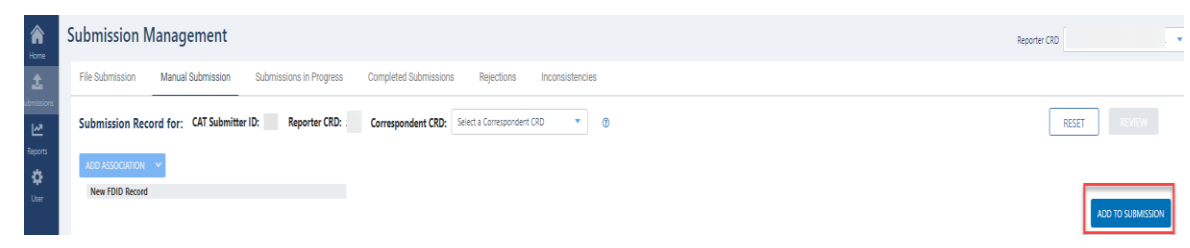

- 5. To add a new LTID/ULTID association to the submission:
  - 5.1 Select **Add Association**. This button will be disabled until required fields in the **FDID Record** section are populated.
  - 5.2 Select Large Trader ID from the dropdown.

5.3 Enter a value for each applicable field in the LTID Association section.

| A lone   | Submission Management                                     |                                                  | Reporter CRD |
|----------|-----------------------------------------------------------|--------------------------------------------------|--------------|
| <u>1</u> | File Submission Manual Submission Submissions in Progress | Completed Submissions Rejections Inconsistencies |              |
| Neports  | Submission Record for: CAT Submitter ID: Reporter CRD     | Correspondent CRD: Send a Consequent CD *        | RESET        |
| User     | TESTACCOUNT7777<br>New LTID Association                   |                                                  | X Cancel 400 |
|          |                                                           | LTD Association                                  |              |
|          |                                                           | * Large Trader ID:                               |              |
|          |                                                           | Enter an 8- or 13-character LTID or ULTID        |              |
|          |                                                           | tetective Date                                   |              |
|          |                                                           | End Date:                                        |              |
|          |                                                           | (YYYYMDD 🔋 💿                                     |              |
|          |                                                           | End Reason:                                      |              |
|          |                                                           | Select an End Date 👻 🕐                           |              |

- a. Large Trader ID: Enter the Large Trader ID/Unidentified Large Trader ID associated with the FDID.
- b. **Effective Date**: Enter the date on which the LTID/ULTID became associated to the FDID within the Industry Member's system.
- c. **End Date**: If applicable, enter the date on which the association was ended. This field is required if there is an End Reason applied.
- d. **End Reason**: If applicable, select the reason for which the association was ended. This field is required if there is an End Date applied.
- 5.4 Once the appropriate fields have been populated for the LTID/ULTID, click the **Add** button to add the data to the submission file.
  - If one or more additional LTIDs/ULTIDs need to be <u>added</u>, repeat the above process for each LTID/ULTID association.
  - If this association needs to be <u>modified</u> after this step, click the LTID in the FDID Record Associations section, then make the appropriate modifications.
  - If this association needs to be <u>removed</u> after this step, click the LTID in the FDID Record Associations section, then click the **Remove** button.
- 6. To add a Natural Person Customer record to the submission:
  - 6.1. Select **Add Association**. This button will be disabled until required fields in the **FDID Record** section are populated.

6.2. Select Natural Person from the dropdown.

| î î                | Submission Management                                     |                                                  | Reporter CRD |
|--------------------|-----------------------------------------------------------|--------------------------------------------------|--------------|
| £                  | File Submission Manual Submission Submissions in Progress | Completed Submissions Rejections Inconsistencies |              |
| Submissions        | Submission Record for: CAT Submitter ID: Reporter CRD:    | Correspondent CRD: Select a Correspondent CRD    | RESET        |
| Reports            | ADD ASSOCIATION Y                                         |                                                  |              |
| <b>\$≩</b><br>User | Large Trader<br>1132-3459<br>Natural Person               |                                                  | UPDATE       |
|                    | Legal Entity                                              | FDID Record                                      |              |

6.3. Enter a value for each applicable field in the **Customer Association** section.

| Customer Association (Natural Person) |   |                    |   |   |
|---------------------------------------|---|--------------------|---|---|
| * Customer Record ID:                 |   | * Role Start Date: |   |   |
| 1                                     | 0 | 20220112           | D |   |
| * Role:                               |   | Role End Date:     |   |   |
| AUTHREP × V                           | 0 | YYYYMMDD 🛍 🤕       | D |   |
| * Has Discretion:                     |   | Role End Reason:   |   |   |
| Yes No     No                         |   | Select an End Date | ~ | 0 |

- a. Customer Record ID: A default Customer Record ID is automatically provided for each Customer association or enter a unique Customer Record ID value for the associated Customer Record.
- b. Role: Select one Role value for the associated Customer Record.
- c. Has Discretion: If required due to the Role being "AUTHREP" or "AUTH3RD", select either 'Yes' or 'No' to indicate whether the associated customer has trading discretion as defined in the Customer & Account Technical Specifications for Industry Members.
- d. **Role Start Date**: Enter a value in the format of *YYYYMMDD* or select a date using the date picker.
- e. **Role End Date**: If reporting a Customer association that has been ended, enter a value in the format of *YYYYMDD* or select a date using the date picker.
- f. **Role End Reason**: If reporting a Customer association that has been ended, select one End Reason value.
- 6.4. Enter a value for each applicable field in the Customer Record section.

| Customer Record            |                      |
|----------------------------|----------------------|
| * First name:              | * Customer Type:     |
| John                       | CP (2)               |
| Middle name:               | EMPLOYEE             |
| Enter up to 20 characters  | * Year of Birth:     |
| * Last name:               | 1984                 |
| Smith                      | Update Notification: |
| Suffix:                    | Yes 🕐                |
| Select × v                 |                      |
| Doing Business As:         |                      |
| Enter up to 200 characters |                      |

- a. First Name: Enter the First Name known for the Customer Record.
- b. Middle Name: Optionally enter the Middle Name or Initial known for the Customer Record.
- c. Last Name: Enter the Last Name known for the Customer Record.
- d. Suffix: Optionally enter the Suffix known for the Customer Record.
- e. **Doing Business As**: If applicable, enter the Doing Business As name for a Customer Record that is a sole proprietorship or trust or otherwise conducts business under a name other than the Natural Person's legal name.
- f. Customer Type: Select one or more Customer Type values from the list.
- g. Year of Birth: Enter a numeric value in the format YYYY.
- h. **Update Notification**: If applying an Update Notification to prevent or resolve a material inconsistency, check this box to set *updateNotification* to 'true'.

6.5. In the **Transformed Identifier** section, provide the Transformed Identifier value by either:

• Entering a pre-hashed TID value and selecting the **TID Type** (and **Foreign TID Type** and **Foreign TID Country Code**, if applicable).

| Transformed Identifier                                           |            |   |
|------------------------------------------------------------------|------------|---|
| * Transformed Identifier: *                                      |            |   |
| 5ab74b0f5471523975ac2f1ea4c14418cd66c4c559a172ccc359a22faeb9a3e2 | € Generate | 0 |
| * TID Type: *                                                    |            |   |
| FOREIGN                                                          |            |   |
| ● SSN/ITIN                                                       |            |   |
| This TID has been replaced by a new TID. (?)                     |            |   |

## OR

• Generating a TID value. To generate a TID, click **Generate** and select a **TID Type** (and **Foreign TID Type** and **Foreign TID Country Code**, if applicable). Enter the **Input Identifier**, then click **Generate**.

| Trans                                       | sformed Identifier Generation ×                                                        |  |              |  |  |
|---------------------------------------------|----------------------------------------------------------------------------------------|--|--------------|--|--|
| Fill out the fields b<br>customer's Transfo | elow and click Generate to generate your<br>rmed Identifier. Input identifiers are not |  |              |  |  |
| stored by CAIS.                             | Transformed Identifier                                                                 |  |              |  |  |
| * TID Type:                                 | * Transformed Identifier: *                                                            |  |              |  |  |
| SSN/ITIN                                    | 5ab74b0f5471523975ac2f1ea4c14418cd66c4c559a172ccc359a22faeb9a3e2                       |  | ⊕ Generate ⑦ |  |  |
|                                             | FOREIGN                                                                                |  |              |  |  |
| * Input Identifier:                         | FOREIGN                                                                                |  |              |  |  |
| 999-99-9999                                 | SSN/ITIN     This TID has been replaced by a new TID.                                  |  |              |  |  |
| This TID has be                             | en replaced by a new TID. 👔                                                            |  |              |  |  |
|                                             | CANCEL                                                                                 |  |              |  |  |

6.6. Enter a value for each applicable field in the Address section. Up to four total Address Records may be provided for the CAT Customer. If applicable, select FDID Address List to autopopulate the address on the Customer Record when the address is identical to the FDID address.

| Address                        |                    |   |
|--------------------------------|--------------------|---|
| * Address Type: ADDRESS1       | * City:            |   |
|                                | Oasis              |   |
| Select from FDID Address List: | * Country Code:    |   |
| ADDRESS1                       | United States (US) | ~ |
|                                | * Region Code:     |   |
| * Address Line 1:              | Hawaii (HI)        | 0 |
| 15 Jackson Pl                  | * Postal Code:     |   |
| O Add Address Line             | 704                | 0 |
| ADD ADDRESS                    |                    |   |

6.7. Once appropriate fields have been populated for the Customer Record, click **Add to Submission** to add the data to the submission file.

| Anne Home   | Submission Management                                   |                                                     | Reporter CRD      |
|-------------|---------------------------------------------------------|-----------------------------------------------------|-------------------|
| £           | File Submission Manual Submission Submissions in Progre | ss Completed Submissions Rejections Inconsistencies |                   |
| Submissions | Submission Record for: CAT Submitter ID: Reporter CR    | Correspondent CRD: Select a Correspondent CRD     V | RESET             |
| Reports     | ADD ASSOCIATION 🗸                                       |                                                     |                   |
| user        | New FDID Record                                         |                                                     |                   |
|             |                                                         |                                                     | ADD TO SUBMISSION |

- If this association needs to be <u>modified</u> after this step, click the Natural Person record in the FDID Record Associations section, then make appropriate modifications.
- If this association needs to be <u>removed</u> after this step, click the Natural Person record in the FDID Record Associations section, then click the **Remove** button.

- If one or more additional Natural Person records need to be <u>added</u>, repeat the above process for each Natural Person association.
- 7. To add a Legal Entity Customer association to the submission:
  - 7.1 Select **Add Association**. This button will be disabled until required fields in the **FDID Record** section are populated.
  - 7.2 Select Legal Entity from the dropdown.

| Anne -   | Submission Management                                     |                                                  | Reporter CRD |
|----------|-----------------------------------------------------------|--------------------------------------------------|--------------|
| £        | File Submission Manual Submission Submissions in Progress | Completed Submissions Rejections Inconsistencies |              |
| <u>⊮</u> | Submission Record for: CAT Submitter ID: Reporter CRD:    | Correspondent CRD: Select a Conspondent CRD      | RESET        |
| Reports  | ADD ASSOCIATION                                           |                                                  |              |
| User     | Large Trader<br>Natural Person                            |                                                  |              |
|          | Legal Entity                                              | FDID Record                                      |              |
| _        | Correction Action                                         | Firm Designated ID:     DVP Custodian ID:        |              |

7.3 Enter a value for each applicable field in the Customer Association section.

| Customer Association (Legal Entity) |     |                    |       |
|-------------------------------------|-----|--------------------|-------|
| * Customer Record ID:               |     | * Role Start Date: |       |
| 1                                   | 0   | 20220101           |       |
| * Role:                             |     | Role End Date:     |       |
| TRDHOLDER × ~                       | (?) | YYYYMMDD 🗎 3       |       |
|                                     |     | Role End Reason:   |       |
|                                     |     | Select an End Date | ∽ (?) |

- Customer Record ID: A default Customer Record ID is automatically provided for each Customer association, or enter a unique Customer Record ID value for the associated Customer Record.
- b. Role: Select one Role value for the associated Customer Record.
- c. Has Discretion: If required due to the Role being 'AUTHREP' or 'AUTH3RD', select either 'Yes' or 'No' to indicate whether the associated customer has trading discretion as defined in the Customer & Account Technical Specifications for Industry Members.
- d. **Role Start Date**: Enter a value in the format of *YYYYMMDD* or select a date using the date picker.
- e. **Role End Date**: If reporting a Customer association that has been ended, enter a value in the format of *YYYYMMDD* or select a date using the date picker.
- f. **Role End Reason**: If reporting a Customer association that has been ended, select one End Reason value.
- 7.4 Enter a value for each applicable field in the **Customer Record** section.

| Customer Record      |                      |
|----------------------|----------------------|
| * Legal Name:        | * Customer Type:     |
| Test Company         | ADVISER X BD X ~ (2) |
| EIN:                 | Update Notification: |
| 99-9999999           | Yes ⑦                |
| LEI:                 |                      |
| 839CMZT271094LP3R593 |                      |

- a. Legal Name: Enter the Legal Name known for the customer.
- EIN: Enter the Employer Identification Number known for the customer, if applicable. This field must be populated if the Input Identifier used to generate the customer's TID was an EIN.
- c. **LEI**: Enter the Legal Entity Identifier known for the customer, if applicable. This field must be populated if the Input Identifier used to generate the customer's TID was an LEI.
- d. **Customer Type**: Select one or more applicable Customer Types for the Customer Record.
- e. **Update Notification**: If applying an Update Notification to prevent or resolve a material inconsistency, check this box to set *updateNotification* to 'true'.

7.5 In the **Transformed Identifier** section, provide the Transformed Identifier value by either:

• Entering a pre-hashed TID value and selecting the **TID Type** (and **Foreign TID Type** and **Foreign TID Country Code**, if applicable).

| iransformed Identifier                   |                |            |  |  |
|------------------------------------------|----------------|------------|--|--|
| * Transformed Identifier:                |                |            |  |  |
| d41c0037fcf88a66aeb6b18b0ccc9ace4c0b71a9 | 3be4555d585006 | cfd2dc22ec |  |  |
| * TID Type:                              |                |            |  |  |
| EIN                                      |                |            |  |  |
| FOREIGN                                  |                |            |  |  |
| * Foreign TID Type:                      |                |            |  |  |
| NATIONALID                               | ~              | 0          |  |  |
|                                          |                |            |  |  |
| * TID Country Code:                      |                |            |  |  |

OR

 Generating a TID value. To generate a TID, click Generate and select a TID Type. Enter the Input Identifier (and Foreign TID Type and Foreign TID Country Code, if applicable), then click Generate.

| Transformed Identifier Generation ×                                                                                                    |  |  |  |  |  |
|----------------------------------------------------------------------------------------------------|--|--|--|--|--|
| Fill out the fields below and click Generate to generate your<br>customer's Transformed Identifier. Input identifiers are not<br>stored by CAIS. |  |  |  |  |  |
| * TID Type:                                                                                                    |  |  |  |  |  |
| FOREIGN                                                                                                    |  |  |  |  |  |
| SSN/ITIN                                                                                                    |  |  |  |  |  |
| * Input Identifier:                                                                                                    |  |  |  |  |  |
| 9999999999 (?)                                                                                                    |  |  |  |  |  |
| * Foreign TID Type:                                                                                                    |  |  |  |  |  |
| OTHGOVT V                                                                                                    |  |  |  |  |  |
| * TID Country Code:                                                                                                    |  |  |  |  |  |
| Canada (CA) 🗸 🕜                                                                                                    |  |  |  |  |  |
| This TID has been replaced by a new TID. (?)                                                                                                    |  |  |  |  |  |
| CANCEL GENERATE                                                                                                    |  |  |  |  |  |

7.6 Enter a value for each applicable field in the **Address** section. Up to four Address records may be provided for the CAT Customer.

| Address Type: ADDRESS1 | * City:            |   |   |
|------------------------|--------------------|---|---|
|                        | Des Moines         |   |   |
| Address Line 1:        | * Country Code:    |   |   |
| 101 North Way          | United States (US) |   | ~ |
| Add Address Line       | * Region Code:     |   |   |
|                        | lowa (IA)          | ~ | 0 |
|                        | * Postal Code:     |   |   |
|                        | 50023              |   | ? |

- 8. To submit manually created files through the CAIS Portal:
  - 8.1 Once all applicable fields have been populated, click the **Review** button. A summary of the data and metadata to be submitted is displayed.

| A Home      | Submission N    | lanagement           |                         |                       |                          |                 |   |  | Reporter CRD | ľ |
|-------------|-----------------|----------------------|-------------------------|-----------------------|--------------------------|-----------------|---|--|--------------|---|
| £           | File Submission | Manual Submission    | Submissions in Progress | Completed Submissions | Rejections               | Inconsistencies |   |  |              |   |
| Submissions | Submission Reco | ord for: CAT Submitt | er ID: Reporter CRD:    | Correspondent CRD:    | Select a Correspondent ( | RD 🔻            | 0 |  | RESET        |   |

8.2 To edit values prior to submission, click **Back.** 

| Manual Submission Review<br>Submission Record for: CAT Submitter ID:                                                                      | ; Reporter CRD: Correspondent CRD: N/A                                  |             | BACK |
|----------------------------------------------------------------------------------------------------|-------------------------------------------------------------------------|-------------|------|
| Please save a copy of this page for your records.<br>Writh that the following are true:<br>• At least one customer for this account holds | he flow of TRDHOLDER or AUTHER/AUTH3RD with Heat Discretion set to TRUE |             | *    |
| Quick Look                                                                                                    | ✓ CAIS Data File Name20040322_calsweb_CAIS_176601,ison.bz2.             |             | 1    |
| Customer Record ID 13: PortalGuide                                                                                                    | V FDID Record TESTGUIDE77                                               |             |      |
|                                                                                                    | Firm Designated ID                                                      | TESTGUIDE77 |      |
|                                                                                                    | Fold Type                                                               | ACCOUNT     |      |

8.3 Ensure all data is accurate and complete. Next, save a copy of the Manual Submission Review for your records *prior to submission*. Finally, click **Submit**.

| Manual Submission Review<br>Submission Record for: CAT Submitt                                                                     | er ID: Reporter CRD: Correspondent CRD: N/A                                                  |             | BACK |
|----------------------------------------------------------------------------------------------------|----------------------------------------------------------------------------------------------|-------------|------|
| Please save a copy of this page for your record<br>Verify that the following are true:<br>• At least one customer for this account | ds.<br>holds the Role of TROHOLDER or AUTHREP/AUTHERO with Has Discretion set to TRUE        |             | ×    |
| Quick Look<br>TESTGUIDE77<br>Customer Record ID 13: PortalGuide                                                                    | CAIS Data File Name 2     S_20240322_calsweb_CAIS_176601,poin.bd     FDID Record TESTGUIDE77 | 2           |      |
|                                                                                                    | Firm Designated ID                                                                           | TESTGUIDE77 |      |
|                                                                                                    | Fold Type                                                                                    | ACCOUNT     |      |

Manual submission generates a file set which is uploaded to the separate subsystems and processed through file integrity validation and data validation. Users may access feedback via the Download Submission Feedback File functionality (see <u>Section 6.3</u>).

## 6.3. Download Submission Feedback Files

Entitled users may download file feedback via the CAIS Portal. Feedback may only be downloaded for data files that were uploaded or manually entered via the CAIS Portal. Feedback is available for files submitted within the previous 10 calendar days (where the current day is considered day 10).

Each Full CAIS submission will receive feedback on both the CAIS Data File and the Transformed Identifiers File.

#### To download a feedback file:

1. Select Submissions.

| CAIS Re     | Poprter Portal         11:19:37 AM EST         Bob Smith         3           2021-12-06         5523 REFORMANCE         5523         5523         5523         652         652         652         652         652         652         652         652         652         652         652         652         652         652         652         652         652         652         652         652         652         652         652         652         652         652         652         652         652         652         652         652         652         652         652         652         652         652         652         652         652         652         652         652         652         652         652         652         652         652         652         652         652         652         652         652         652         652         652         652         652         652         652         652         652         652         652         652         652         652         652         652         652         652         652         652         652         652         652         652         652         652         652         652         65 |
|-------------|----------------------------------------------------------------------------------------------------|
| <b>A</b>    | Welcome to the CAT Customer and Account Information System                                                                                                    |
| <b>1</b>    | Maximum Allowable Error Rate: 5.00%                                                                                                    |
| Submissions |                                                                                                    |

2. Select Completed Submissions.

| A<br>Home | Submission I    | Vanagement        |                        |                       |            |                 | Reporter CRD | 1234 REPORTING FIRM INC. | • |
|-----------|-----------------|-------------------|------------------------|-----------------------|------------|-----------------|--------------|--------------------------|---|
| £         | File Submission | Manual Submission | Submission in Progress | Completed Submissions | Rejections | Inconsistencies |              |                          |   |

 Utilize the sort and filter functionalities to locate the submission for which the feedback files were generated. Once the file is located, click the Feedback File button. Select the CAIS Data Feedback File or TIDs Feedback File in order to download the corresponding feedback file. The Result column displays the final state of the submission.

| A<br>Home   | Submission Management                                    |                       |                            | Reporter CRD | 1234 REPORTING FIRM INC. |
|-------------|----------------------------------------------------------|-----------------------|----------------------------|--------------|--------------------------|
| £           | File Submission Manual Submission Submission in Progress | Completed Submissions | Rejections Inconsistencies |              |                          |
| Submissions | 15 items selected V                                      |                       |                            | 4            | C Refresh 🔺 Download 💿   |
| Reports     | Subr                                                     | hitter                |                            |              | FDIDs                    |
| ۵           | Version    Version                                       | ♥ File Name ♥         | Completion Date 👻          | Result 🗢     | Processed 🗢              |
| User        |                                                          |                       |                            |              | <u> </u>                 |

## 7. CAIS Reporting Relationships

A CAIS Reporting Relationship establishes a link between an Industry Member and a Submitter for purposes of transmitting and viewing CAIS data. A relationship is comprised of:

- **The Industry Member.** This identifies the Industry Member that is required to submit data to CAIS and for which data may be transmitted and viewed.
- **The Submitter.** This identifies the organization that may transmit and view data on behalf of the Industry Member.

A reporting relationship must be manually created in the CAT Transaction Portal before a Submitter may transmit CAIS data on behalf of the Industry Member. **Only the Industry Member can create and manage Reporting Relationships**. For more information on creating and managing relationships in the CAT Transaction Portal, see the <u>Industry Member CAT Reporter Portal User Guide</u>. An Industry Member may have multiple active relationships at any time. Self-reporting Industry Members are not required or able to establish a self-reporting relationship.

Information regarding the methods to view and manage CAIS Reporting Relationships via the Portal is provided below. CAIS Reporting Relationships are **view-only** in the CAIS application. **All CAIS Reporting Relationship management occurs in the CAT Transaction Portal.** 

## 7.1. Usage of Reporting Relationships

A reporting relationship allows the Submitter to transmit data on behalf of the Industry Member. This includes the ability to submit data, to view feedback and repair rejections, resolve Inconsistencies and make corrections to that data. A Submitter may only view feedback, repair/resolve errors and make corrections to data for an Industry Member for which it is authorized to submit.

## 7.2. View CAIS Reporting Relationships

CAIS Reporting Relationships are **view-only** in the CAIS application from the perspective of the Submitter ID and cannot be used to create and manage CAIS Reporting Relationships. See the following section for information on creating and managing CAIS Reporting Relationships in the CAT Transaction Portal.

To view all Reporting Relationships for the organization:

1. Select User.

| CAIS Reporter Portal |                                                            | Bob Smith 1234 REPORTING FIRM INC. |
|----------------------|------------------------------------------------------------|------------------------------------|
| A Horse              | Welcome to the CAT Customer and Account Information System |                                    |
| submissions.         | Maximum Allowable Error Rate: 5.00%                        |                                    |
| <u>2</u>             |                                                            |                                    |
| Reports              |                                                            |                                    |

2. Select Reporting Relationships.

| A<br>Home        | User    |                         |
|------------------|---------|-------------------------|
| 1<br>Submissions | Profile | Reporting Relationships |

 The user's Submitter ID, CAT Reporter CRD (if applicable), and active authorized Reporting Relationships are displayed. Industry Members for which your organization is authorized to submit are listed.

| A<br>Home   | User         |                         |                               |
|-------------|--------------|-------------------------|-------------------------------|
| £           | Profile      | Reporting Relationships |                               |
| Submissions | Submitter II | D                       | 1234                          |
| User        | Authorized   | Reporting Firms         | CRD 8<br>REPORTER FIRM 1 INC  |
|             |              |                         | CRD 18<br>REPORTER FIRM 2 INC |
|             |              |                         | CRD 90<br>REPORTER FIRM 3 INC |
|             |              |                         | CRD 199 REPORTER FIRM 4 INC   |
|             |              |                         | CDD 360                       |

CAIS Reporting Relationships cannot be changed or removed from within the CAIS Portal. All Reporting Relationship management occurs within the CAT Transaction Portal.

## 7.3. Create and Manage CAIS Reporting Relationships

All CAT CAIS Reporting Relationships must be created and managed within the CAT Transaction Portal. For information on accessing the CAT Transaction Portal directly, see the Industry Member CAT Reporter Portal User Guide at <u>https://www.catnmsplan.com/transaction-registration</u>.

## 7.3.1. CAIS Reporting Relationship Fields, Rules, and Validations

Each CAIS Reporting Relationship includes the following data:

| Field      | Field Description               | Required | Format       | Rules/Validations       |
|------------|---------------------------------|----------|--------------|-------------------------|
| CAT        | The unique CRD identifier of    | Yes      | Derived by   |                         |
| Reporter   | the Firm to which the logged-in |          | system       |                         |
| CRD ID     | user account is associated.     |          |              |                         |
| CAT        | The CRD Number for the CAT      | Yes      | Dropdown     | Must not be the CRD     |
| Submitter  | Reporting Agent/Submitter.      |          | Selection    | Number of the CAT       |
| CRD ID     |                                 |          |              | Reporter.               |
| Effective  | The first date on which the     | Yes      | Date         | Must be on or after the |
| Date       | CAIS Reporting Relationship     |          | (MM/DD/YYYY) | current date.           |
|            | is/was available for submitting |          |              |                         |
|            | and managing data.              |          |              |                         |
| Expiration | The last date on which the      | No       | Date         | Must be on or after the |
| Date       | CAIS Reporting Relationship     |          | (MM/DD/YYYY) | Effective Date.         |
|            | is/was available for submitting |          |              | Must be on or after the |
|            | and managing data.              |          |              | current date.           |

## 7.3.2. Duplicate and Overlapping CAIS Reporting Relationships

To ensure data integrity, CAT does not allow two CAIS Reporting Relationships to duplicate one another. When determining if two relationships would be duplicative, CAT considers the CAT Reporter CRD ID and CAT Submitter CRD ID as well as the Effective and Expiration Dates.

## 7.3.3. View and Export CAIS Reporting Relationships

## To manage all CAIS Reporting Relationships for the Industry Member:

1. Click on the navigation panel to access the CAT Transaction Portal.

## 2. Click Reporting Relationships > CAIS Reporting Relationships.

| Reporting                  | Reporting Relationships                                          |  |
|----------------------------|------------------------------------------------------------------|--|
| Feedback                   | Transaction Reporting Relationships CAIS Reporting Relationships |  |
| Corrections                | Add New                                                          |  |
| Report to CAT              | Reporter View                                                    |  |
| Reporting<br>Relationships |                                                                  |  |
|                            | No Reporting Relationships Found                                 |  |

3. All CAIS Reporting Relationships for the Industry Member are displayed, including those that are currently active, have a future effective date, are pending expiration, or have already expired.

| Reporting             |      | 99999999                 | 8888888          |          | 04/23/2021           | 04/24/2399      | imcaisreprousrtst | 04/23/2021 08:28:15 | imcaisreprousrtst | 04/23/2021 08:30:31 |         |        |
|-----------------------|------|--------------------------|------------------|----------|----------------------|-----------------|-------------------|---------------------|-------------------|---------------------|---------|--------|
| eport to CAT          |      | CAT Reporter CRD ID      | CAT Submitter CF | ad id    | Effective Date       | Expiration Date | Created By        | Created On          | Updated By        | Updated On          |         |        |
| <b>a</b>              | 3    | Reporter View            |                  |          |                      |                 |                   |                     |                   |                     | Add New | Export |
|                       |      | Transaction Reporting Re | lationships      | CAIS Rep | orting Relationships |                 |                   |                     |                   |                     |         |        |
| Reporting<br>Feedback | Repo | orting Relationships     |                  |          |                      |                 |                   |                     |                   |                     |         |        |

4. To <u>export</u> a list, click Export. If filters have been applied to the list, only the relationships meeting the specified filter criteria are exported. Download the generated CSV file using the internet browser functionality.

| Reporting                  | Reporting Relationships |                                     |          |                              |                 |                 |                |
|----------------------------|-------------------------|-------------------------------------|----------|------------------------------|-----------------|-----------------|----------------|
| Feedback                   | Transaction Reporting   | Transaction Reporting Relationships |          | CAIS Reporting Relationships |                 |                 |                |
| Error<br>Corrections       | Reporter View           |                                     |          |                              | _               | A               | dd New Export  |
| Report to CAT              | CAT Reporter CRD ID     | CAT Submitter C                     | RD ID    | Effective Date               | Expiration Date | Created By      | Created On     |
| Reporting<br>Relationships | 99999999                | 88888888 - CAT                      | Reporter | 02/25/2021                   | 02/22/2099      | imcaisrepusrtst | 02/25/2021 08: |

## 7.3.4. Add a CAIS Reporting Relationship

The Industry Member must create a CAIS Reporting Relationship before the Submitter is able to act on its behalf.

## To add a new CAIS Reporting Relationship:

1. Click Add New.

| Reporting                  | Reporting Relationships |                 |          |                       |                 |                 |                |
|----------------------------|-------------------------|-----------------|----------|-----------------------|-----------------|-----------------|----------------|
| Feedback                   | Transaction Reporting   | Relationships   | CAIS Re  | porting Relationships |                 |                 |                |
| Corrections                | Reporter View           |                 |          |                       | _               | Ad              | ld New Export  |
| Report to CAT              | CAT Reporter CRD ID     | CAT Submitter C | RD ID    | Effective Date        | Expiration Date | Created By      | Created On     |
| Reporting<br>Relationships | 99999999                | 88888888 - CAT  | Reporter | 02/25/2021            | 02/22/2099      | imcaisrepusrtst | 02/25/2021 08: |

2. Enter the details for the relationship. See <u>Section 7.3.1</u> above for details on field requirements, formats, and validations.

| Reporting                  | Reporting Relationships  |                                                                                       |      |           |                |
|----------------------------|--------------------------|---------------------------------------------------------------------------------------|------|-----------|----------------|
| Feedback                   | Transaction Reporting Re | Add New Reporting Relationship                                                        | Х    |           |                |
| Error<br>Corrections       | Reporter View            | Submitter * 77777777 - Another CAT Reporter                                           | -    |           | Add New Export |
| eport to CAT               | CAT Reporter CRD ID      | Contact your CAT Reporting Agent to verify the Submitter's Org ID<br>Effective Date * |      | reated By | Created On     |
| Reporting<br>telationships | 99999999                 | 8/8/2022                                                                              |      | usrtst    | 02/25/2021 08: |
| ATS Order                  |                          | Expiration Date (Optional)                                                            |      |           |                |
| Types                      |                          | Cancel                                                                                | Save |           |                |

3. Click Save. The new relationship is displayed on the CAIS Reporting Relationships list.

| Reporting<br>Feedback | Repor     | ting Relationships     |                 |                  |                      |                 |                 |
|-----------------------|-----------|------------------------|-----------------|------------------|----------------------|-----------------|-----------------|
| Error                 | Т         | ransaction Reporting R | elationships    | CAIS Repo        | orting Relationships |                 |                 |
|                       | Re        | eporter View           |                 |                  |                      | I               | Add New Export  |
|                       |           | CAT Reporter CRD ID    | CAT Submitter C | RD ID            | Effective Date       | Expiration Date | Created By      |
| Reporting             | 999999999 |                        | 88888888 - CAT  | Reporter         | 02/25/2021           | 02/22/2099      | imcaisrepusrtst |
|                       |           | 99999999               | 77777777 - Anot | her CAT Reporter | 02/22/2021           |                 | imcaisrepusrtst |

## 7.3.5. Manage Existing CAIS Reporting Relationships

A relationship may be edited as follows:

- For a **future-dated relationship** (where the *Effective Date* is after the current date), all fields may be edited.
- For a **currently active relationship** (where the *Effective Date* is on or before the current date and the *Expiration Date* is blank or is on or after the current date), only the *Expiration Date* may be edited.
- For an **expired relationship** (where the *Expiration Date* is before the current date), no fields may be edited.

## To edit a non-expired CAIS Reporting Relationship:

1. Click  $\square$  for the relationship.

| Reporting                        | Reporting Relationship | s                  |              |                     |                 |            |                     |                 |                     |         |        |
|----------------------------------|------------------------|--------------------|--------------|---------------------|-----------------|------------|---------------------|-----------------|---------------------|---------|--------|
| Feedback<br>Error<br>Corrections | Transaction Reportin   | g Relationships    | CAIS Repor   | rting Relationships |                 |            |                     |                 |                     |         |        |
| ÷                                | Reporter View          |                    |              |                     |                 |            |                     |                 |                     | Add New | Export |
| Report to CAT                    | CAT Reporter CRD ID    | CAT Submitter CRE  | DI D         | Effective Date      | Expiration Date | Created By | Created On          | Updated By      | Updated On          |         |        |
| 급급<br>Reporting                  | 99999999               | 77777777 - Another | CAT Reporter | 02/25/2021          | 02/22/2099      | catbpoore  | 02/25/2021 08:57:06 | imcaisrepusrtst | 02/25/2021 08:57:19 | Ø       |        |

2. Make the desired update(s). See <u>Section 7.3.1</u> above for details on field requirements, formats, and validations.

|                     |                      | Edit Reporting Relationship                                                           | ×      |            |                     |
|---------------------|----------------------|---------------------------------------------------------------------------------------|--------|------------|---------------------|
|                     |                      | Submitter                                                                             |        |            | Add New Expo        |
| CAT Reporter CRD ID | CAT Submitter CRD ID | 1                                                                                     | ~      | Updated By | Updated On          |
| 40000               |                      | Contact your CAT Reporting Agent to verify the Submitter's Org ID<br>Files/Jee Date * |        | 2:54:38    | 08/04/2020 10:54:38 |
| 40000               |                      | 8/10/2020                                                                             | Ē      | ):35:52    | 08/04/2020 10:36:07 |
| 40000               |                      |                                                                                       |        | :31:01     | 08/03/2020 11:31:09 |
| 40000               |                      | 8/17/2020                                                                             |        | :26:48     | 08/03/2020 11:26:48 |
| 40000               |                      |                                                                                       |        | 1:24:07    | 08/03/2020 11:24:07 |
| 40000               |                      | Capital                                                                               | Undate | 1-23-23    | 09/09/2020 11/22/22 |

3. Click **Update**. The updated information is displayed in the CAIS Reporting Relationships list.

| Reporting                  | Reporting Relationships  |                         |                  |                      |                 |                 |  |
|----------------------------|--------------------------|-------------------------|------------------|----------------------|-----------------|-----------------|--|
| Error                      | Transaction Reporting Re | lationships             | CAIS Repo        | orting Relationships |                 |                 |  |
| Corrections                | Reporter View            |                         |                  |                      |                 | Add New Export  |  |
|                            | CAT Reporter CRD ID      | CAT Submitter C         | RD ID            | Effective Date       | Expiration Date | Created By      |  |
| Reporting<br>Relationships | 99999999                 | 88888888 - CAT Reporter |                  | 02/25/2021           | 02/22/2099      | imcaisrepusrtst |  |
|                            | 99999999                 | 77777777 - Anot         | her CAT Reporter | 02/22/2021           | 08/17/2022      | imcaisrepusrtst |  |